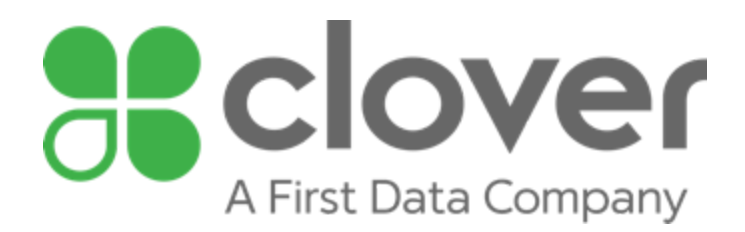

# Point-to-Point Encryption (P2PE) Implementation Manual

# Mobile / Mini / Flex / Station / Mini (2nd Generation)

Version 3.0

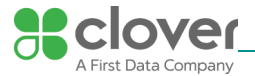

# 1. P2PE Solution Information and Solution Provider Contact Details

| 1.1 P2PE Solution Information                  |                                                   |
|------------------------------------------------|---------------------------------------------------|
| Solution name:                                 | Clover Mobile / Mini / Flex / Station / Mini (2nd |
|                                                | Generation)                                       |
| Solution reference number per PCI SSC website: | 2017-00893.001                                    |

| 1.2 Solution Provider Contact Information | ation                                     |
|-------------------------------------------|-------------------------------------------|
| Company name:                             | Clover Network, Inc.                      |
| Company address:                          | 415 N. Mathilda Ave., Sunnyvale, CA 94085 |
| Company URL:                              | www.clover.com                            |
| Contact name:                             | Customer Support                          |
| Contact phone number:                     | (855) 853-8340                            |
| Contact e-mail address:                   | support@clover.com                        |

# P2PE and PCI DSS

Merchants using this P2PE Solution may be required to validate PCI DSS compliance and should be aware of their applicable PCI DSS requirements. Merchants should contact their acquirer or payment brands to determine their PCI DSS validation requirements.

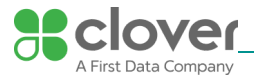

# 2. Approved POI Devices, Applications/Software, and the Merchant Inventory

# 2.1 POI Device Details

The following information lists the details of the PCI-approved POI devices approved for use in this P2PE solution.

Note all POI device information can be verified by visiting:

|                                                    |           | • • • • •           |      |                          |
|----------------------------------------------------|-----------|---------------------|------|--------------------------|
| https://w/w/w/ pc/sacijrity/standards ord/approvad | comnaniae | nrow//dore/onnrowod | nın  | transaction security nhn |
|                                                    | companies | piovidei s/appioved | pill |                          |
|                                                    | _ / _     | -                   | _/ _ | ///                      |

| POI device vendor:                | Clover Network, Inc.                        |
|-----------------------------------|---------------------------------------------|
| POI device model name and number: | Clover Mobile                               |
|                                   | Clover Mini                                 |
|                                   | • Clover Flex                               |
|                                   | Clover Station                              |
|                                   | Clover Station Printer with customer facing |
|                                   | contactless payments                        |
|                                   | Clover Mini (2nd Generation)                |
| Hardware version #(s):            | • 1.0                                       |
|                                   | • 1.0                                       |
|                                   | • 1.xx                                      |
|                                   | • 1.xx                                      |
|                                   | • 1.xx                                      |
|                                   | • 3.xx                                      |
| Firmware version #(s):            | • 1.0 1.0                                   |
|                                   | • 1.1 1.0                                   |
|                                   | • 0 01.xx.xxxx 01.xx.xxxx (01.xxxxx)        |
|                                   | • 0 01.xx.xxxx 01.xx.xxxx                   |
|                                   | • 0 01.xx.xxxx 01.xx.xxxx (01.xxxxx)        |
|                                   | • 0 02.XX.XXXX 02.XX.XXXX (01.XXXXX)        |
| PCI PTS Approval #(s):            | • 4-40156                                   |
|                                   | • 4-40158                                   |
|                                   | • 4-40209                                   |
|                                   | • 4-30298                                   |
|                                   | • 4-30302                                   |
|                                   | • 4-10248                                   |

### 2.2 POI Software/application Details

The following information lists the details of all software/applications (both P2PE applications and P2PE non-payment software) on POI devices used in this P2PE solution.

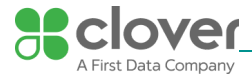

Note that all applications with access to clear-text account data must be reviewed according to Domain 2 and are included in the P2PE solution listing. These applications may also be optionally included in the PCI P2PE list of Validated P2PE Applications list at vendor or solution provider discretion.

| Application<br>vendor,<br>name and<br>version # | POI device<br>vendor | POI device model<br>name(s) and<br>number: | POI Device<br>Hardware &<br>Firmware<br>Version # | Is application<br>PCI listed?<br>(Y/N) | Does application<br>have access to<br>clear-text<br>account data<br>(Y/N) |
|-------------------------------------------------|----------------------|--------------------------------------------|---------------------------------------------------|----------------------------------------|---------------------------------------------------------------------------|
| N/A                                             | N/A                  | N/A                                        | N/A                                               | N/A                                    | N/A                                                                       |

All Clover devices are out of scope for Domain 2 since all cardholder data is encrypted at swipe, dip, or tap (SRED). No payment card data is ever stored in any application and is only processed by the firmware of the device.

| 2.3 | POI Inventory & Monitoring                                                     |
|-----|--------------------------------------------------------------------------------|
| -   | All POI devices must be documented via inventory control and monitoring        |
|     | procedures, including device status (deployed, awaiting deployment, undergoing |
|     | repair or otherwise not in use, or in transit).                                |

- This inventory must be performed annually, at a minimum.
- Any variances in inventory, including missing or substituted POI devices, must be reported to Clover Network, Inc. via the contact information in Section 1.2 above.
- Sample inventory table below is for illustrative purposes only. The actual inventory should be captured and maintained by the merchant in an external document.

Merchants can keep track of all devices using the Clover Web Management Dashboard. Using the Dashboard, all registered Clover devices will appear in their Devices tab in their Dashboard. From here, they can regularly manage their inventory and keep track of them.

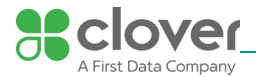

| lusiness Information | Devices  |             |                |               |                   |
|----------------------|----------|-------------|----------------|---------------|-------------------|
| VPI Tokens           | -        |             |                |               |                   |
| Devices              |          |             |                |               | * 19923 - 21235 * |
| Irders               | Name     | Model       | ID I           | Order Title P | refix             |
| Order Receipts       | A -      | Clover Flex | C041UQ71840459 |               | /                 |
| Order Types          | <b>S</b> |             |                |               |                   |
| ayments              |          | Mini        | C030UQ53760231 |               | /                 |
| ayment Receipts      |          |             |                |               |                   |
| Printers             | A -      | Mobile      | C021UQ63140314 |               | 1                 |
| leporting            | 6        |             | 2              |               |                   |
| axes                 |          |             |                |               | a Back Next a     |
| iervice Charge       |          |             |                |               | · Harris Contra - |
| Tips.                |          |             |                |               |                   |
| Account Settings     |          |             |                |               |                   |
| 1001-2000-20         |          |             |                |               |                   |

# Sample Inventory Table

| Device vendor | Device model<br>name(s) and number: | Device Location | Device Status | Serial Number or<br>other Unique<br>Identifier |
|---------------|-------------------------------------|-----------------|---------------|------------------------------------------------|
|               |                                     |                 |               |                                                |

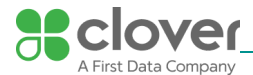

# 3. POI Device Installation Instructions

Do not connect non-approved cardholder data capture devices.

The P2PE solution is approved to include specific PCI-approved POI devices. Only these devices denoted above in table 2.1 are allowed for cardholder data capture.

If a merchant's PCI-approved POI device is connected to a data capture mechanism that is not PCI approved, (for example, if a PCI-approved SCR was connected to a keypad that was not PCI-approved):

- The use of such mechanisms to collect PCI payment-card data could mean that more PCI DSS requirements are now applicable for the merchant.
- Only P2PE approved capture mechanisms as designated on PCI's list of Validated P2PE Solutions and in the PIM can be used.

Do not change or attempt to change device configurations or settings.

Changing or attempting to change device configurations or settings will invalidate the PCI-approved P2PE solution in its entirety. Examples include, but are not limited to:

- Attempting to enable any device interfaces or data-capture mechanisms that were disabled on the P2PE solution POI device
- · Attempting to alter security configurations or authentication controls
- Physically opening the device
- · Attempting to install applications onto the device

#### 3.1 Installation and connection instructions

# Activate & Connect your Clover Mobile

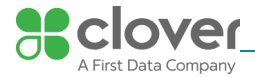

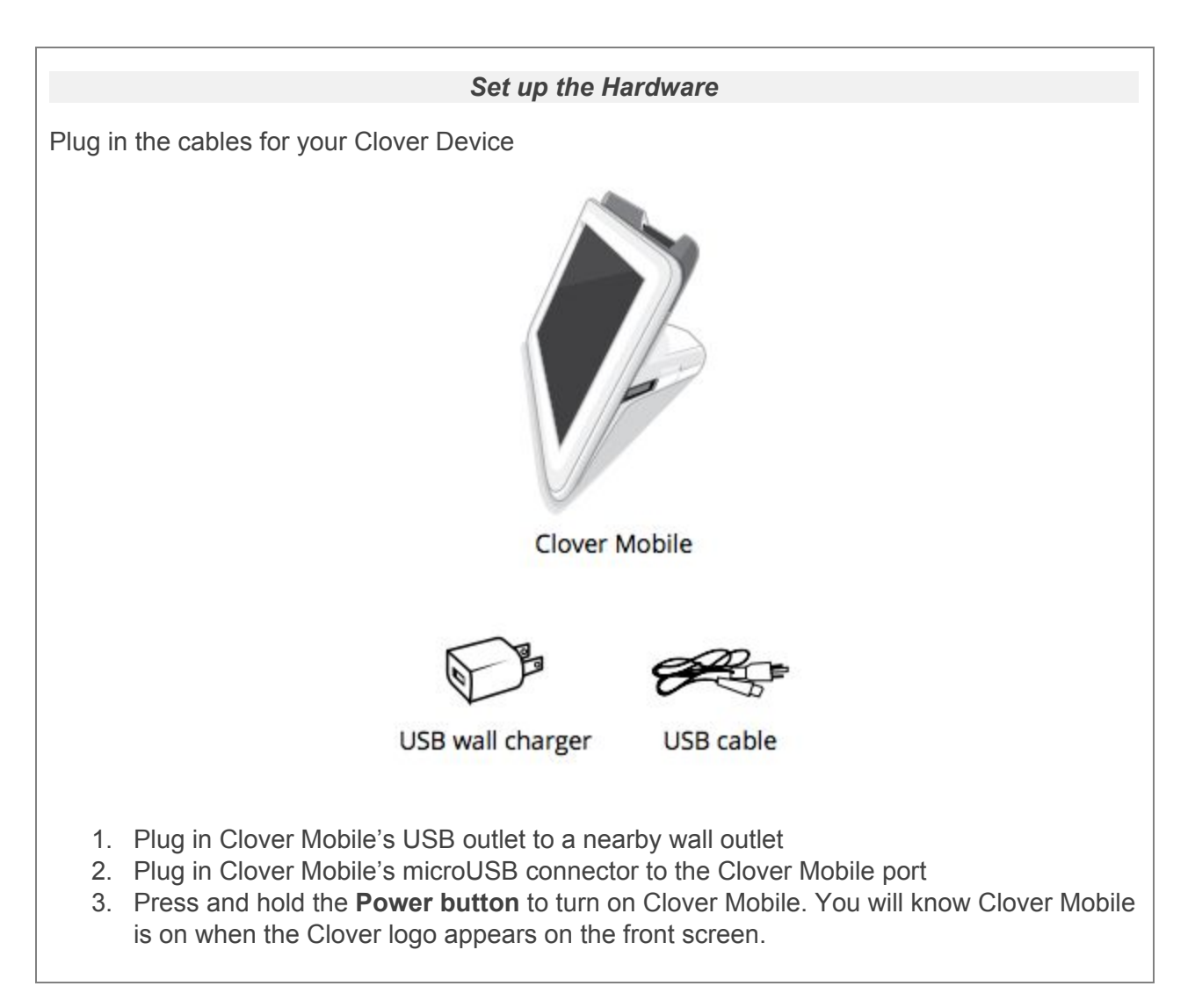

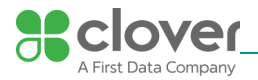

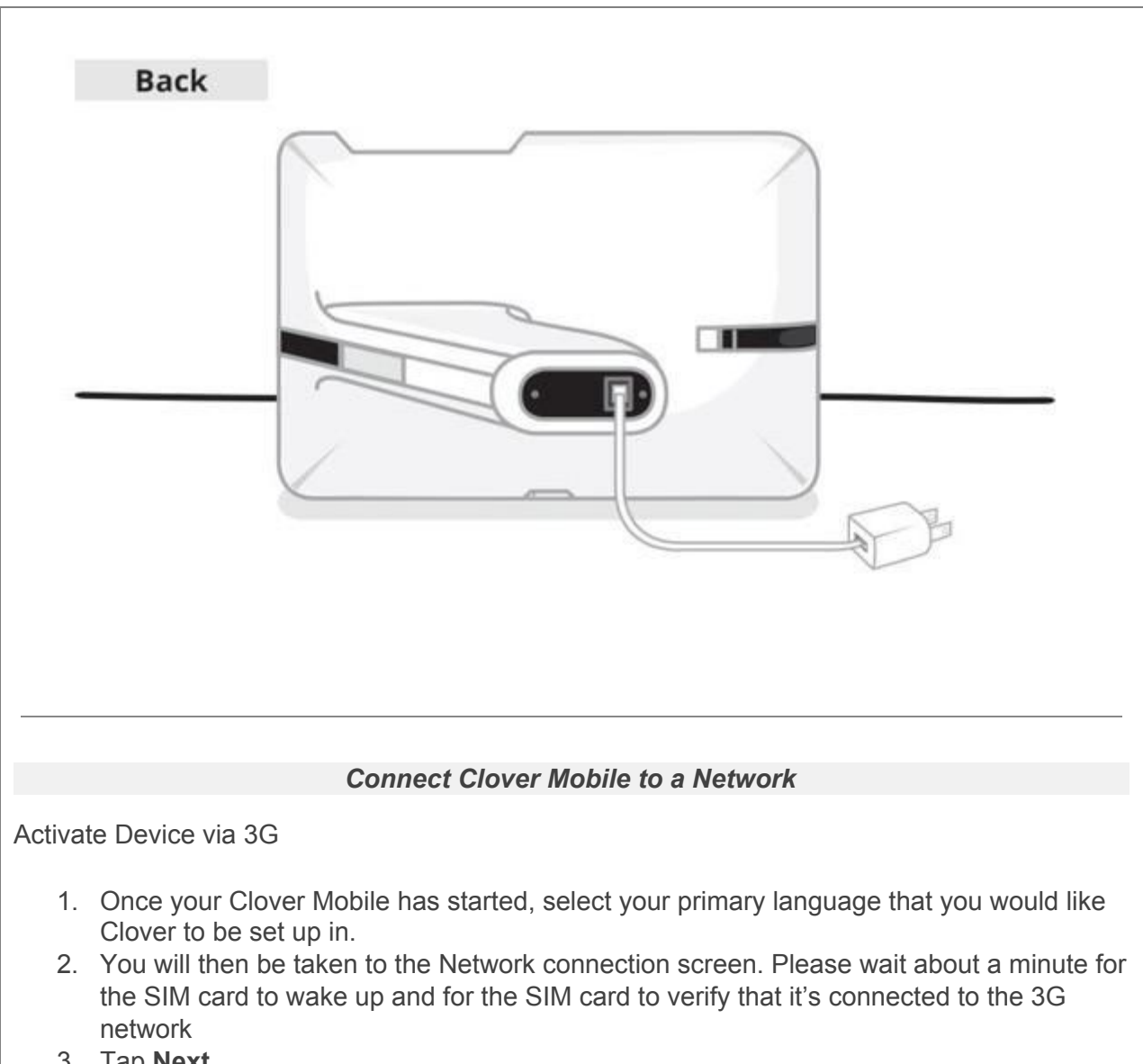

3. Tap Next.

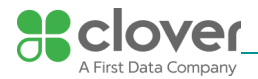

|         | Clover Setup<br>Wizard | Network                                                |           |
|---------|------------------------|--------------------------------------------------------|-----------|
|         | Network<br>Activation  | Mobile (SIM card)<br>Successfully connected to server. | More Info |
|         | Set PIN<br>Apps        | <b>Wi-Fi</b><br>Wi-Fi connection not detected.         | Configure |
|         |                        |                                                        |           |
|         |                        |                                                        |           |
| <u></u> | Get Help               |                                                        | Next      |

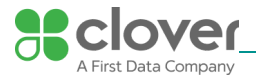

| P                                                                                                    | Clover Setup                                                                  | Wi-Fi                                                                                                    |                                                                                                    |
|----------------------------------------------------------------------------------------------------|-------------------------------------------------------------------------------|----------------------------------------------------------------------------------------------------|----------------------------------------------------------------------------------------------------|
|                                                                                                    | Wizard                                                                        | For security reasons Clover only supports strong password pr                                                                                                    | otection on wireless                                                                                    |
| 88                                                                                                    | Network                                                                       | protection.                                                                                                    | ut any password                                                                                         |
| 88                                                                                                    | Activation                                                                    | Please select a Wi-Fi network from the list below or Add a New Netwo                                                                                                    | rk                                                                                                    |
| 88                                                                                                    | Set PIN                                                                       | op. His                                                                                                    |                                                                                                    |
| 88                                                                                                    | Apps                                                                          | Secured with WPA2                                                                                                    | <b>1</b>                                                                                                |
|                                                                                                    |                                                                               | Leonid's MacBook Pro                                                                                                    | 1                                                                                                    |
|                                                                                                    |                                                                               |                                                                                                    |                                                                                                    |
|                                                                                                    |                                                                               | Secured with WPA2                                                                                                    | <b>7</b> 2                                                                                              |
|                                                                                                    |                                                                               | ALEXTEST_24_WPA_AES                                                                                                    | -                                                                                                    |
|                                                                                                    |                                                                               | Secured with WPR2                                                                                                    |                                                                                                    |
|                                                                                                    | Get Help                                                                      | Back                                                                                                    | Check Connection                                                                                        |
|                                                                                                    | 100000 (D. 10000)                                                             |                                                                                                    | Sector Sector Sector Sector Sector                                                                      |
| 4. Enter in                                                                                                    | n your wirele                                                                 | ss network password.                                                                                                    | 54 S                                                                                                    |
| I. Enter in                                                                                                    | Clover Setup<br>Wizard                                                        | ss network password.                                                                                                    | tion on wireless                                                                                        |
| I. Enter in                                                                                                    | Clover Setup<br>Wizard                                                        | ss network password.  CPublic  NOTE access to open and WEP networks disabled.  Signal strength Excellent                                                                                                    | tion on wireless                                                                                        |
| 4. Enter in                                                                                                    | Clover Setup<br>Wizard<br>Network                                             | SS network password.  CPublic  NOTE access to open and WEP networks disabled.  Signal strength Excellent Security WPA2 PSK                                                                                     | tion on wireless                                                                                        |
| 4. Enter in                                                                                                    | Clover Setup<br>Wizard<br>Network<br>Activation                               | SS network password.  CPublic  MOTE access to open and WEP networks disabled.  Signal strength Excellent Security WPA2 PSK Password                                                                            | tion on wireless ny password                                                                            |
| 4. Enter in                                                                                                    | Clover Setup<br>Wizard<br>Network<br>Activation<br>Set PIN                    | ss network password.  CPublic  MOTE access to open and WEP networks disabled.  Signal strength Excellent Security WPA2 PSK Password  Cancel Connect                                                            | tion on wireless<br>ny password                                                                         |
| I. Enter in                                                                                                    | Clover Setup<br>Wizard<br>Network<br>Activation<br>Set PIN<br>Apps            | ss network password.  CPublic  MOTE access to open and WEP networks disabled.  Signal strength Excellent Security WPA2 PSK Password  Cancel Connect                                                            | tion on wireless<br>ny password                                                                         |
| 4. Enter in                                                                                                    | Clover Setup<br>Wizard<br>Network<br>Activation<br>Set PIN<br>Apps            | ss network password.  CPublic  MOTE access to open and WEP networks disabled.  Signal strength Excellent Security WPA2 PSK Password  Cancel Connect  e r t y u i                                               | stion on wireless<br>ny password                                                                        |
| 4. Enter in                                                                                                    | Clover Setup<br>Wizard<br>Network<br>Activation<br>Set PIN<br>Appos<br>W<br>a | ss network password.<br>CPublic<br>NOTE access to open and WEP networks disabled.<br>Signal strength Excellent<br>Security WPA2 PSK<br>Password<br>Cancel Connect<br>e r t y u i<br>d f g h j k                | <pre>"d i<br/>"d i<br/>"d i<br/>"<br/>"tion on wireless<br/>ny password<br/>0 p •<br/>i<br/>0 p •</pre> |
| <ul> <li>Enter in</li> <li>R</li> <li>R</li></ul> | Clover Setup<br>Wizard<br>Network<br>Activation<br>Set PIN<br>Appos           | ss network password.<br>CPublic<br>MOTE access to open and WEP networks disabled.<br>Signal strength Excellent<br>Security WPA2 PSK<br>Password<br>Cancel Connect<br>e r t y u i<br>d f g h j k<br>x c v b n m | <pre></pre>                                                                                             |

If you do not see your Wi-Fi network name, you may have a WEP or open access network. Please connect your Clover Mobile to a WPA or WPA2 network for PIC compliance reasons.

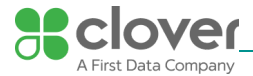

Updating Clover Software during device setup

After Clover Mobile connects to the network for the first time, it will need to download and install the latest version of Clover. Your Clover Mobile will then automatically reboot. Depending on the device, you may need to install a second download.

#### Activate your Clover Mobile

Locate & enter your activation code

### Install the Apps in the App Market

Install apps and access the App Market

- 1. After entering your activation code, Clover Mini may prompt you with a few questions about your business. Please answer them the most accurately, so Mini can be automatically set up with settings that are best for your business needs.
- 2. After answering these questions, your apps should begin installing. Please wait until the install process is complete.

| P  | Clover Setup<br>Wizard | Apps                             |           |
|----|------------------------|----------------------------------|-----------|
|    |                        | Please wait while we install you | ir apps.  |
| *  | Network                | Security Services                | Installed |
| 8  | Activation             | V Metrics                        | Installed |
| *  | Set PIN                | V Register                       | Installed |
| 1  | A                      | Clover Services                  | Installed |
| 00 | Apps                   | 🗸 Sale                           | Installed |
|    |                        | V Refund                         | Installed |
|    |                        | Transactions                     | Installed |
|    |                        | Launcher                         | Installed |
|    |                        | Closeout                         | Installed |
|    |                        | V Reporting                      | Installed |
| Ē  | Get Help               |                                  |           |

A 10:50

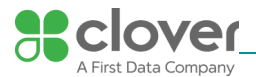

|      |                                                        | Pair with Mobile Printer                                                                               |
|------|--------------------------------------------------------|----------------------------------------------------------------------------------------------------|
| ona  | ally pair with (                                       | Clover Mobile Printer                                                                                  |
| r yc | ou complete il                                         | nitial setup, you have the option to pair your Clover Mobile printer and                               |
| 0111 | ize your devi                                          | çe.<br>?≂⊿ 1                                                                                           |
|      | Clover Setup                                           | Initial Setup Complete                                                                                 |
|      | Wizard                                                 | Your device has been connected and activated.                                                          |
|      | Network                                                |                                                                                                    |
|      | Activation                                             |                                                                                                    |
|      | Set PIN                                                |                                                                                                    |
| 5    | Apps                                                   |                                                                                                    |
|      |                                                        | Next we'll pair your printer and customize your device.                                                |
|      |                                                        | Next                                                                                                   |
| u h  | ave a Clover                                           | Mobile Printer on hand, let's pair it now:                                                             |
|      | Tap <b>Next</b> to I<br>Load paper in<br>inserting the | begin<br>n your Clover Mobile printer by opening the Clover Mobile Printer and<br>included paper roll. |
| Έ    |                                                        |                                                                                                    |
| is s | stage, you ca<br>Number.                               | n also make a note of the last 4 digits of the Clover Mobile Printer's Seri                            |
| 3.   | Turn your Clo                                          | over Mobile Printer on by pressing and holding the power button on its                                 |

4. After the Clover Mobile device detects nearby Clover Mobile Printers, tap **Pair** under Clover Mobile printer that you would like to pair with (the last 4 digits of

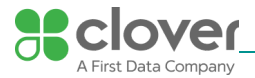

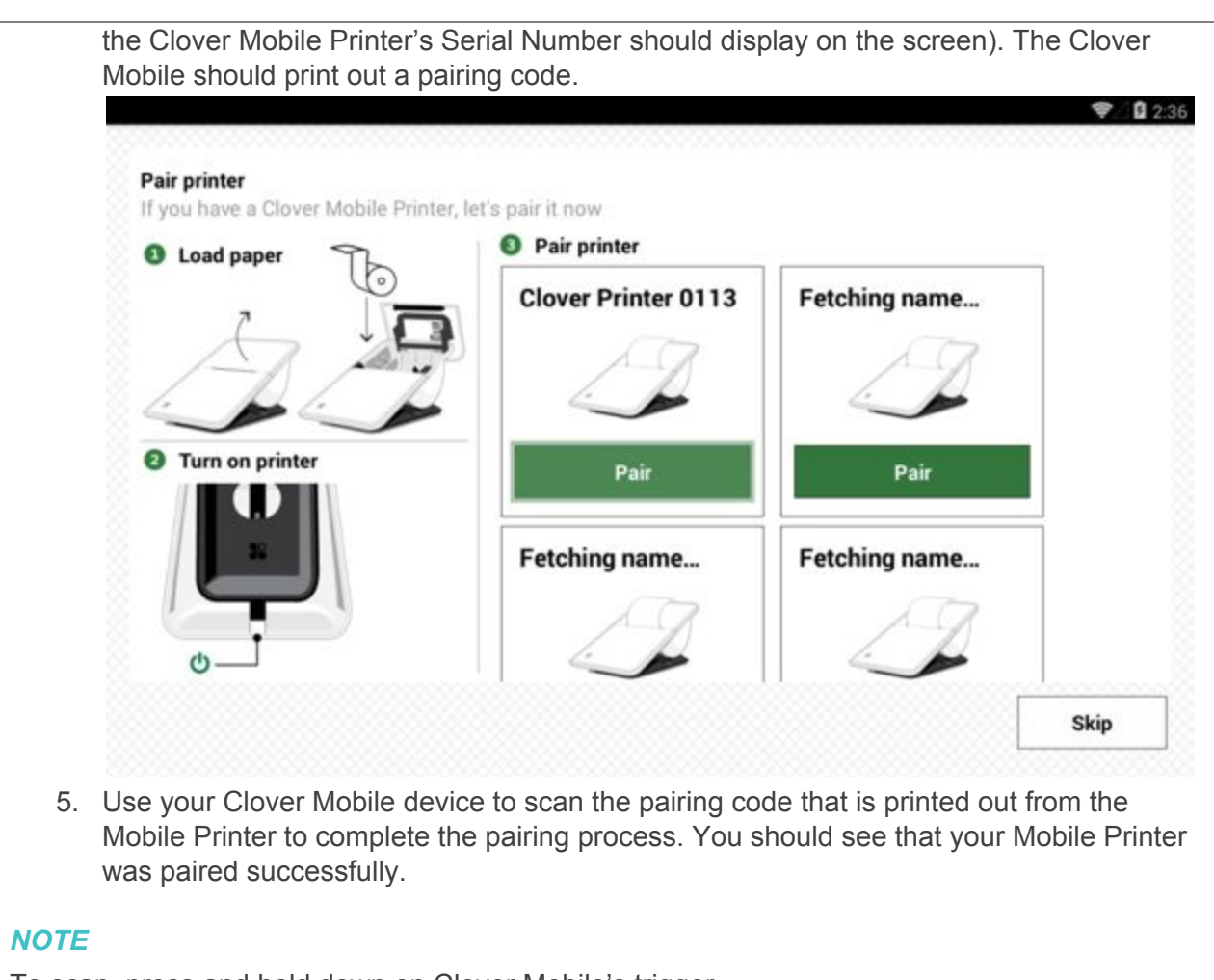

To scan, press and hold down on Clover Mobile's trigger.

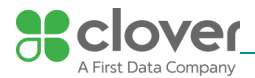

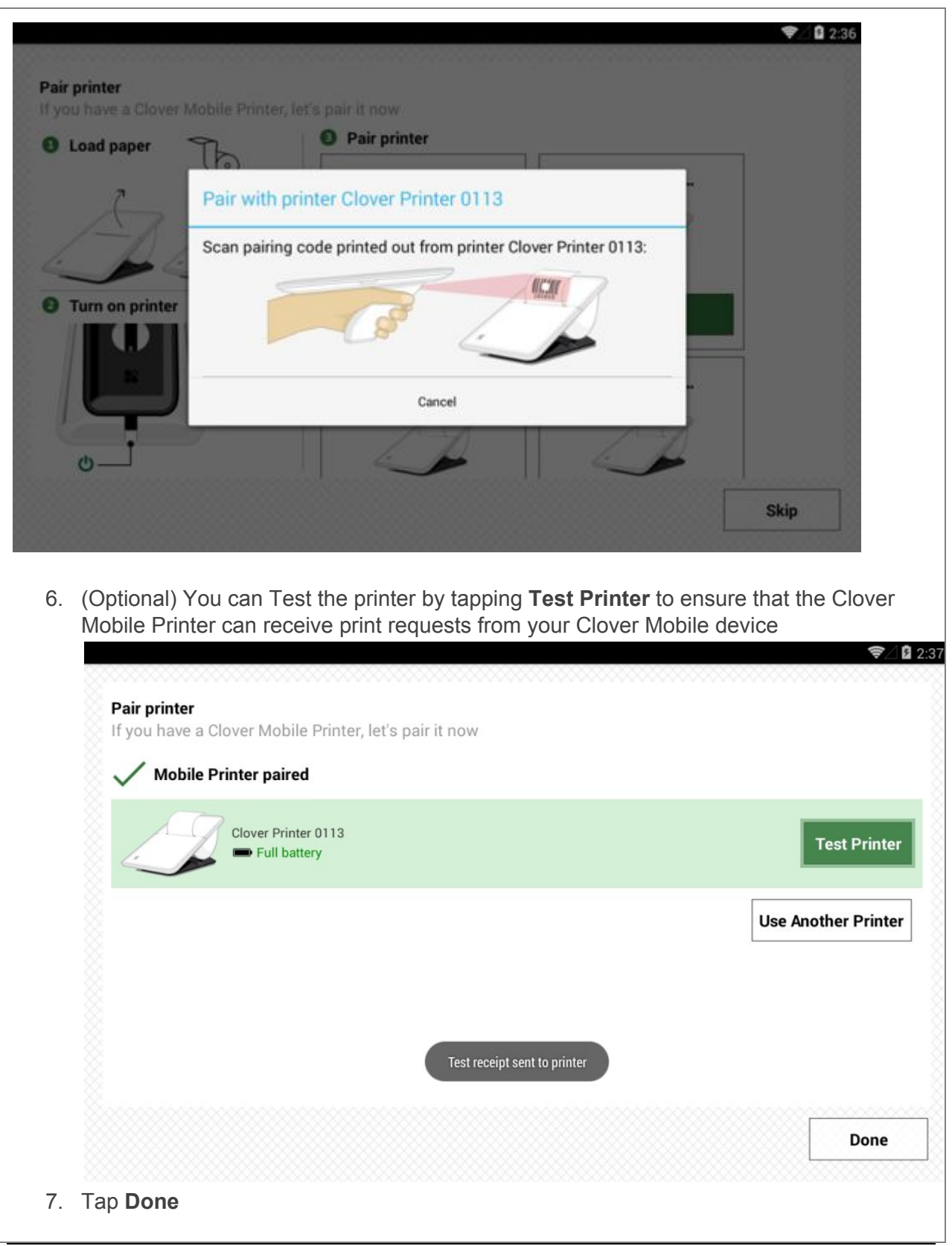

P2PE Implementation Manual for PCI P2PE v2.0 Clover Network, Inc. © 2018 Clover Network, Inc. All Rights Reserved.

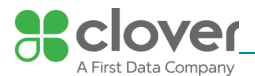

| NOTE                                                                                                    |
|----------------------------------------------------------------------------------------------------|
| If you would not like to pair your Clover Mobile with your Clover Mobile Printer at this time, tap <b>Skip</b> instead                                                                                                    |
|                                                                                                    |
|                                                                                                    |
| Customize Your Device                                                                                                    |
| Customize vour device                                                                                                    |
| We will be customizing your device for the first time. Remember, you can always make                                                                                                    |
| changes to these settings in the <b>Setup</b> in the Setup in the setup in the setup in the setup is app.                                                                                                    |
| Customize your device with the following questions:                                                                                                    |
| <ol> <li>Do you want to require a PIN to unlock your device?</li> <li>Yes, require a PIN – We recommend for you to require a PIN to unlock your device for added security and reporting benefits. Every employee should have a PIN</li> <li>No, don't require a PIN – For terminal parity, we created an option for you not to require a PIN upon entry. However, we recommend for you to require your</li> </ol> |
| employees to PIN into your Clover Mobile                                                                                                    |
| <ul> <li>On tablet screen – If you are tip enabled, you can choose to have your customers sign on screen as necessary for transactions</li> <li>On printed receipt – If you are tip enabled, you can choose to have your customers sign on a the printed receipt as necessary for transactions</li> </ul>                                                                                                    |

3. Tap **Continue** to complete customization

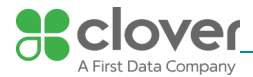

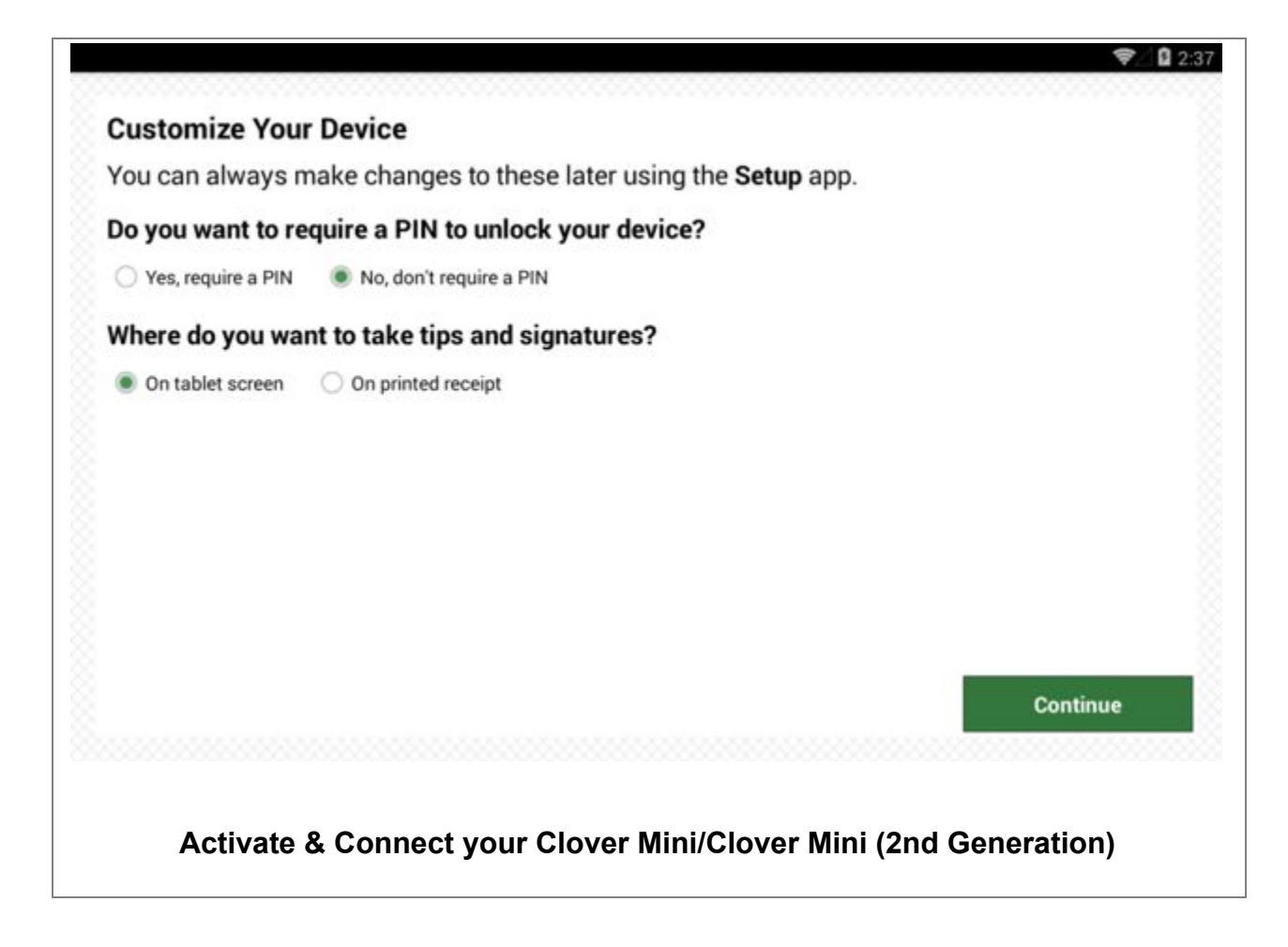

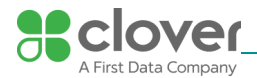

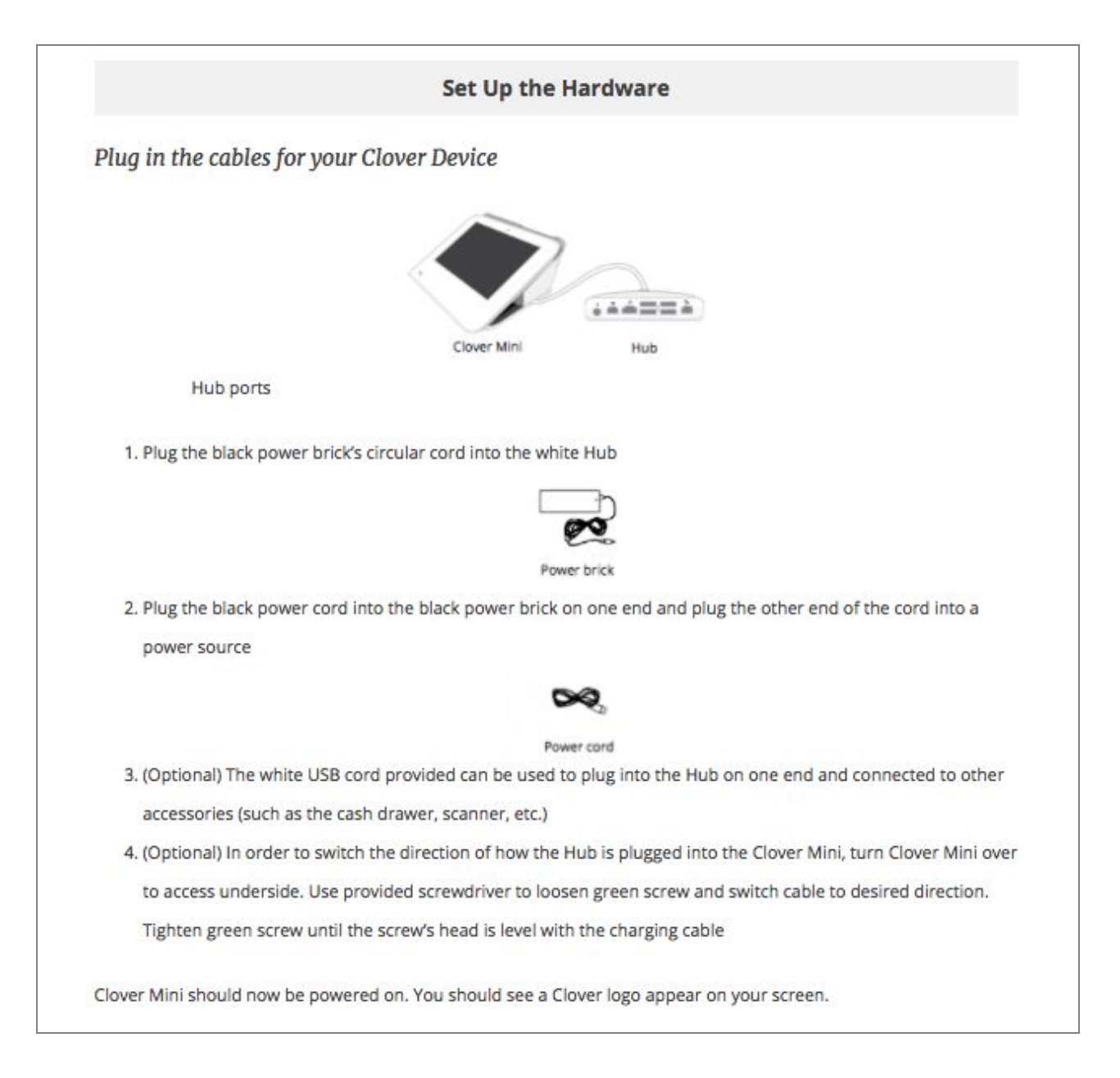

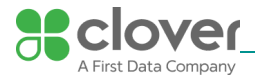

| tivat | e Device via           | 36                                                     |                                    |
|-------|------------------------|--------------------------------------------------------|------------------------------------|
|       | o borneo ma            | ,-                                                     |                                    |
| ce yo | ur Clover Mini ha      | is started, select your primary language that you woul | d like Clover to be set up in.     |
| 1. Yo | u will then be ta      | ken to the Network connection screen. Please wait ab   | out a minute for the SIM card to w |
| up    | and for the SIM        | card to verify that it's connected to the 3G network   |                                    |
| 2. Ta | p Next.                |                                                        |                                    |
|       |                        |                                                        |                                    |
|       |                        |                                                        | <u>24 9</u>                        |
| P     | Clover Setup<br>Wizard | Network                                                |                                    |
|       | Network                | Mobile (SIM card)                                      |                                    |
| 88    | Activation             | Successfully connected to server.                      | More Info                          |
| 35    | Set PIN                |                                                        |                                    |
| 35    | Apps                   | Wi-Fi                                                  | 0                                  |
|       |                        | Wi-Fi connection not detected.                         | Configure                          |
|       |                        |                                                        |                                    |
|       |                        |                                                        |                                    |
|       |                        |                                                        |                                    |
|       |                        |                                                        |                                    |
|       |                        |                                                        | Next                               |

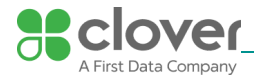

| - · · ·                                             |                                                                                                    |                                                                                                    |
|-----------------------------------------------------|----------------------------------------------------------------------------------------------------|----------------------------------------------------------------------------------------------------|
| 2. You will                                         | then be taken t                                                                                                    | to the Network connection screen. Tap Wi-Fi.                                                                                                    |
| 3. Select y                                         | our wireless net                                                                                                    | twork from the list of available wireless networks.                                                                                                    |
| 1                                                   |                                                                                                    |                                                                                                    |
| P                                                   | Clover Setup                                                                                                    | Wi-Fi                                                                                                    |
|                                                     | wizaro                                                                                                    | For security reasons Clover only supports strong password protection on wireless                                                                                                    |
|                                                     | Network                                                                                                    | protection.                                                                                                    |
| 72                                                  | Activation                                                                                                    | Please select a Wi-Fi network from the list below or Add a New Network                                                                                                    |
| 1                                                   | Set PIM                                                                                                    | 100000000                                                                                                    |
| I                                                   | COLLEGA                                                                                                    | CPublic Serviced with WIA2                                                                                                    |
|                                                     | Арра                                                                                                    | Leonid's MacBook Pro                                                                                                    |
|                                                     |                                                                                                    | General with Writz                                                                                                    |
|                                                     |                                                                                                    | ALEXTEST.24, WPA2                                                                                                    |
|                                                     |                                                                                                    |                                                                                                    |
|                                                     |                                                                                                    | ALEXTEST_24_WPA_AES<br>Second with WIN/WINZ                                                                                                    |
| _                                                   |                                                                                                    |                                                                                                    |
|                                                     | Concernence of the second second second second second second second second second second second second second s                                                                                                  |                                                                                                    |
|                                                     | Get Help                                                                                                    | Back Check Connection                                                                                                    |
|                                                     | Get Help                                                                                                    | Back Connection                                                                                                    |
|                                                     | Get Help                                                                                                    | Back Check Connection                                                                                                    |
| 4. Enter in                                         | Get Help<br>your wireless n                                                                                                    | Back Check Connection                                                                                                    |
| 4. Enter in                                         | Get Help                                                                                                    | Back Check Connection                                                                                                    |
| 4. Enter in                                         | Get Help<br>your wireless n                                                                                                    | Back Check Connection                                                                                                    |
| 4. Enter in                                         | Get Help<br>your wireless n<br>Clover Setup<br>Wizard                                                                                                    | Back Check Connection Thetwork password.  CPublic  NOTE access to open and NEP retreate disabled  tion on wireless                                                                                                    |
| 4. Enter in                                         | Get Help<br>your wireless n<br>Clover Setup<br>Wizard<br>Network                                                                                                    | Back Check Connection Thetwork password.  CPublic  ROTE access to open and REP retreate disabled Signal strength Excellent Signal strength Excellent |
| 4. Enter in                                         | Get Help<br>your wireless n<br>Clover Setup<br>Wizard<br>Network<br>Activation                                                                                                    | Back Connection Thetwork password.  CPublic  ROTE access to open and REP networks disabled Signal strength Excellent Security WPA2 PSK                                                                                                    |
| 4. Enter in                                         | Get Help<br>your wireless n<br>Clover Setup<br>Wizard<br>Network<br>Activation                                                                                                    | Back     Check Connection       network password.     It is the second second                                                           |
| 4. Enter in                                         | Get Help<br>your wireless n<br>Clover Setup<br>Wizard<br>Network<br>Activation<br>Set PM                                                                                                    | Back Connection Tetwork password.   CPublic   CPublic   MOTE access to spen and WEP retrests disabled  Signal strength Excellent Security WPA2 PSK Password  Cancel  Cancel  Connect  Connect  C |
| 4. Enter in                                         | Get Help<br>your wireless n<br>Clover Setup<br>Wizard<br>Network<br>Activation<br>Set Phil<br>Acces                                                                                                    | Back Connection Tetwork password.  CPublic  CPublic  MOTE access to your and NEP retreated dashed  Signal strength Excellent Security WPA2 PSK Password  Cancel  Cancel  Connect  Connect  Conne |
| 4. Enter in                                         | Get Help<br>your wireless n<br>Clover Setup<br>Wizard<br>Network<br>Activation<br>Set Phil<br>Acces<br>W                                                                                                    | Back     Check Connection       network password.     Image: Connection       CPublic     Image: Connection       MOTE: access to spen and NEP reference disabled     Image: Connection       Signal strength     Excellent       Security     WPA2 PSK       Password     Image: Connection       Cancel     Connect       e     r     t       y     u     i       o     p                                                                                                    |
| 4. Enter in                                         | Get Help<br>your wireless n<br>Clover Setup<br>Wizard<br>Network<br>Activation<br>Set Phil<br>Accos                                                                                                    | Back     Check Connection       network password.     Image: CPublic       Vife access to spon and REP remedia diabled     Image: CPublic       NOTE access to spon and REP remedia diabled     Image: CPublic       NOTE access to spon and REP remedia diabled     Image: CPublic       NOTE access to spon and REP remedia diabled     Image: CPublic       NOTE access to spon and REP remedia diabled     Image: CPublic       NOTE access to spon and REP remedia diabled     Image: CPublic       Signal strength     Excellent       Security     WPA2 PSK       Password     Image: Connect       Cancel     Connect       Cancel     Connect       d     f     a       d     f     a                                                                                                    |
| 4. Enter in                                         | Get Help<br>your wireless n<br>Clover Setup<br>Wizard<br>Network<br>Activation<br>Set Phil<br>Accor<br>a s                                                                                                    | Back       Check Connection         network password.       Image: Connection         CPublic       Image: Connection         MOTE: access to spen and MEP refrests disabled       Itom on wireless         Signal strength       Excellent         Security       WPA2 PSK         Password       Image: Connection         Cancel       Connect         d       f       g         d       f       g         h       j       k       Done                                                                                                    |
| 4. Enter in                                         | Get Help<br>your wireless n<br>Clover Setup<br>Wizard<br>Network<br>Activation<br>Set Phil<br>Acces<br>W<br>a<br>s                                                                                               | Back       Check Connection         network password.       If if if if if if if if if if if if if if                                                                                                    |
| 4. Enter in<br>************************************ | Get Help<br>your wireless n<br>Clover Setup<br>Wizard<br>Network<br>Activation<br>Set Phil<br>Activation<br>Set Phil<br>Activation<br>Set Phil<br>Activation<br>Set Phil<br>Activation<br>Set Phil<br>Activation | Back       Check Connection         network password.       Image: CPublic for an excellent for an excellent for an ex                                                                            |

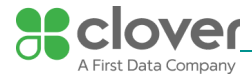

| 1. If your e        | thernet cord          | was already plugged into                                                | the Mini hub (before it powered up                             | ), your Mini will      |  |  |
|---------------------|-----------------------|-------------------------------------------------------------------------|----------------------------------------------------------------|------------------------|--|--|
| automat             | tically try and       | connect to the internet                                                 |                                                                |                        |  |  |
| • If                | not, go ahea          | d and plug your ethernet o                                              | cord into the Mini Hub                                         |                        |  |  |
| 2. You may          | y need to tap         | Check Connection if the                                                 | Clover Mini did not automatically tr                           | y to connect           |  |  |
| 3. It may ta        | ke up to two          | minutes for the Clover M                                                | ini to detect the connection, so wait                          | two minutes and tap    |  |  |
| the Chee            | ck Connecti           | on button again                                                         |                                                                |                        |  |  |
| NOTE<br>If you rece | ive an Error          | connecting to the netwo                                                 | ork error:                                                     |                        |  |  |
|                     |                       |                                                                         |                                                                | <b>₹</b> 4 û 10-5      |  |  |
| P w                 | lover Setup<br>Vizard | Contact Us                                                              |                                                                |                        |  |  |
|                     |                       | Contact customer suppor<br>The customer support rec                     | t at 1-855-853-8340<br>presentative might ask you to provide i | nformation that is     |  |  |
| <b>N</b> 1          | Network               | displayed below.                                                        | neoentonre might son joo to promoe i                           |                        |  |  |
| 8 /                 | Activation            | There was an issue configuring secure payments. Please contact support. |                                                                |                        |  |  |
| <b>N</b> 1          | Set PIN               | Cardal Mumber                                                           | 00011/050400007                                                | 1                      |  |  |
| × 1                 | Apps                  | Serial Number                                                           | 1.545 0.661                                                    |                        |  |  |
|                     |                       | Battery Status                                                          | Discharging (USB)                                              |                        |  |  |
|                     |                       | Battery level                                                           | 69%                                                            |                        |  |  |
|                     |                       | Check Connection                                                        | [                                                              | Configure Network      |  |  |
|                     |                       | Try Again                                                               | Eactory Reset                                                  |                        |  |  |
|                     |                       |                                                                         |                                                                |                        |  |  |
| • Trou              | bleshoot the          | connection                                                              |                                                                |                        |  |  |
|                     | Ensure tha            | t the router you're using is                                            | s connected to that internet (using a                          | laptop, mobile device, |  |  |
|                     | etc.)                 |                                                                         |                                                                |                        |  |  |
| •                   | Ensure tha            | t the ethernet cable is plu                                             | gged all the way into the Printer                              |                        |  |  |
| • Tap               | the Check C           | onnection button                                                        |                                                                |                        |  |  |
|                     | You will se           | e "Successfully Connected                                               | to Server" when connected                                      |                        |  |  |
|                     | If this fails,        | wait two minutes and try                                                | again                                                          |                        |  |  |
|                     |                       |                                                                         |                                                                |                        |  |  |
| • Tap 1             | the Try Agai          | n button to proceed                                                     |                                                                |                        |  |  |

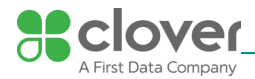

|                            | 2010/02/02                       |                                                                  |         |
|----------------------------|----------------------------------|------------------------------------------------------------------|---------|
| Locate & ente              | r your activation code           |                                                                  |         |
| 1. Your activat            | tion code will be sent to you ir | n an email from support@clover.com                               |         |
| Clove                      | r activation code                |                                                                  |         |
|                            |                                  |                                                                  |         |
| Inbox                      |                                  |                                                                  |         |
|                            | support@clover.com               | Clover activation code                                           |         |
|                            |                                  |                                                                  |         |
|                            |                                  |                                                                  |         |
|                            |                                  |                                                                  |         |
|                            |                                  |                                                                  |         |
|                            |                                  |                                                                  |         |
| • If you                   | i have already set up your We    | b Dashboard account, you can log into the Web Dashboard a        | nd find |
| the a                      | ctivation code listed at the top | p as well                                                        |         |
| 2. Activation c            | odes are unique and provide      | d for each device                                                |         |
| <ul> <li>If you</li> </ul> | ordered multiple devices, yo     | u will need to enter the correct activation code per device      |         |
| • The s                    | erial number of your device c    | an be found at the top of the activation screen or in the tag is | 1 the   |
| printe                     | er section of your Clover Mini   |                                                                  |         |

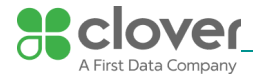

| Dibtoter                                              | he activation c                                                                | ode for the                        | serial nui                                                                                                    | nber of the                                                                         | device yo                               | u wish                                 | to activ        | ate                                                                                                    |
|-------------------------------------------------------|--------------------------------------------------------------------------------|------------------------------------|----------------------------------------------------------------------------------------------------|-------------------------------------------------------------------------------------|-----------------------------------------|----------------------------------------|-----------------|----------------------------------------------------------------------------------------------------|
|                                                       | Clover                                                                         | activation code                    |                                                                                                    |                                                                                     |                                         |                                        |                 |                                                                                                    |
| E-Mai                                                 | i.                                                                             |                                    |                                                                                                    |                                                                                     |                                         |                                        |                 |                                                                                                    |
|                                                       | Clover a                                                                       | activation code                    |                                                                                                    |                                                                                     |                                         |                                        |                 |                                                                                                    |
|                                                       |                                                                                | St cl                              | over                                                                                                    | ũ                                                                                   |                                         |                                        | _               | 1                                                                                                    |
|                                                       |                                                                                |                                    | 88                                                                                                    |                                                                                     |                                         | 7                                      | _               | -                                                                                                    |
| 4. Enter th                                           | ne 8-digit activa                                                              | ation code us                      | ing the n                                                                                                    | umber pad                                                                           | on the to                               | uchscr                                 |                 |                                                                                                    |
| P                                                     | Clover Setup<br>Wizard                                                         | Activat                            | e Your                                                                                                    | Device (C                                                                           | 021UQ5                                  | 60430                                  | 027)            | <b>♥⊿û</b> 1:                                                                                                    |
| P                                                     | Clover Setup<br>Wizard                                                         | Activat<br>Enter you<br>to you wit | e Your                                                                                                    | Device (C                                                                           | 021UQ5                                  | 50430<br>s was e                       | 027)<br>mailed  | By activating your account,<br>you agree to the Clover                                                                                                    |
| <b>₽</b><br>8                                         | Clover Setup<br>Wizard<br>Network                                              | Activat<br>Enter you<br>to you wit | e Your<br>reight-dig<br>h your Clo                                                                                             | Device (C<br>pit activation<br>over account                                         | 021UQ5<br>code. Thi<br>t verificatio    | 50430<br>s was e<br>m.                 | 027)<br>mailed  | By activating your account,<br>you agree to the Clover<br>Terms of Service:                                                                                                    |
| ₽<br>8<br>- 8                                         | Clover Setup<br>Wizard<br>Network<br>Activation                                | Activat<br>Enter you<br>to you wit | e Your<br>reight-dig<br>h your Clo                                                                                             | Device (C<br>pit activation<br>over account                                         | code. Thi<br>t verificatio              | 50430<br>s was e<br>on.                | 027)<br>mailed  | By activating your account,<br>you agree to the Clover<br>Terms of Service:                                                                                                    |
| ₽<br>8-8-8-8                                          | Clover Setup<br>Wizard<br>Network<br>Activation<br>Set PIN                     | Activat<br>Enter you<br>to you wit | e Your<br>reight-dig<br>h your Clo                                                                                             | Device (C<br>pit activation<br>over accoun                                          | code. Thi<br>code. Thi<br>t verificatio | 60430<br>s was e<br>on.                | 027)<br>mailed  | By activating your account,<br>you agree to the Clover<br>Terms of Service:                                                                                                    |
| <b>8</b> - <del>8</del> - <del>8</del> - <del>8</del> | Clover Setup<br>Wizard<br>Network<br>Activation<br>Set PIN                     | Activat<br>Enter you<br>to you wit | e Your<br>reight-dig<br>h your Clo                                                                                             | Device (C<br>pit activation<br>over accoun                                          | code. Thi<br>t verificatio              | 50430<br>s was e<br>on.                | 027)<br>mailed  | By activating your account,<br>you agree to the Clover<br>Terms of Service:                                                                                                    |
| <b>25-25-25</b> -25                                   | Clover Setup<br>Wizard<br>Network<br>Activation<br>Set PIN<br>Apps             | Activat<br>Enter you<br>to you wit | e Your<br>reight-dig<br>h your Clo                                                                                             | Device (C<br>pit activation<br>over accoun                                          | code. Thi<br>t verificatio              | 60430<br>s was e<br>on.<br>3           | 027)<br>mailed  | By activating your account,<br>you agree to the Clover<br>Terms of Service:                                                                                                    |
| <b>28 - 28 - 28</b> - 28                              | Clover Setup<br>Wizard<br>Network<br>Activation<br>Set PIN<br>Apps             | Activat<br>Enter you<br>to you wit | e Your i<br>reight-dig<br>h your Clo<br>0 0                                                                                    | Device (C<br>pit activation<br>over account<br>2<br>2<br>5                          | code. Thi<br>t verificatio              | 60430<br>s was e<br>on.<br>3           | 027)<br>mailed  | By activating your account,<br>you agree to the Clover<br>Terms of Service:<br>The activation by you (the<br>business accepting<br>payments through this<br>Device) represents your<br>agreement to the Clover<br>Terms of Service which<br>incorporates the <u>Clover</u><br>App Market Terms of Use<br>and the End User License<br>Agreement.                                                                           |
| ■ 第一第一第一部                                             | Clover Setup<br>Wizard<br>Network<br>Activation<br>Set PIN<br>Apps             | Activat<br>Enter you<br>to you wit | e Your i<br>eight-dig<br>h your Clo<br>0 0<br>1                                                                                | Device (C<br>pit activation<br>over account<br>2<br>5<br>8                          | code. Thi<br>t verificatio              | 60430<br>s was e<br>m.<br>3<br>6<br>9  | 027)<br>emailed | By activating your account,<br>you agree to the Clover<br>Terms of Service:<br>The activation by you (the<br>business accepting<br>payments through this<br>Device) represents your<br>agreement to the Clover<br>Terms of Service which<br>incorporates the Clover<br>App Market Terms of Use<br>and the End User License<br>Agreement.<br>Clover App Market<br>Terms of Use                                             |
| ₩<br>88-88-88-88<br>88                                | Clover Setup<br>Wizard<br>Network<br>Activation<br>Set PIN<br>Apps<br>Get Help | Activat<br>Enter you<br>to you wit | e Your i<br>reight-dig<br>h your Clo<br>1                                                                                      | Device (C<br>jit activation<br>over account<br>2<br>5<br>8<br>0                     | CO21UQ5                                 | 60430<br>s was e<br>on.<br>3<br>6<br>9 | 027)<br>mailed  | By activating your account,<br>you agree to the Clover<br>Terms of Service:<br>The activation by you (the<br>business accepting<br>payments through this<br>Device) represents your<br>agreement to the Clover<br>Terms of Service which<br>incorporates the <u>Clover</u><br>App Market Terms of Use<br>and the <u>End User License</u><br>Agreement.<br>Clover App Market<br>Terms of Use<br>Last Updated: April 6,<br> |
| S. If you en                                          | Clover Setup<br>Wizard<br>Network<br>Activation<br>Set PIN<br>Apps<br>Get Help | Activat<br>Enter you<br>to you wit | e Your i<br>reight-dig<br>h your Clo<br>o<br>o<br>o<br>o<br>o<br>o<br>o<br>o<br>o<br>o<br>o<br>o<br>o<br>o<br>o<br>o<br>o<br>o | Device (C<br>jit activation<br>over account<br>2<br>5<br>8<br>0<br>0<br>ed to the n | ext screer                              | 60430<br>s was e<br>on.<br>3<br>6<br>9 | 027)<br>mailed  | By activating your account,<br>you agree to the Clover<br>Terms of Service:<br>The activation by you (the<br>business accepting<br>payments through this<br>Device) represents your<br>agreement to the Clover<br>Terms of Service which<br>incorporates the <u>Clover</u><br>App Market Terms of Use<br>and the End User License<br>Agreement.<br>Clover App Market<br>Terms of Use<br>Last Updated: April 6,<br>2015_   |
| S. If you en                                          | Clover Setup<br>Wizard<br>Network<br>Activation<br>Set PIN<br>Apps<br>Get Help | Activat<br>Enter you<br>to you wit | e Your i<br>reight-dig<br>h your Clo<br>1<br>1<br>4<br>7                                                                       | Device (C<br>jit activation<br>over account<br>2<br>5<br>8<br>0<br>0<br>ed to the n | ext screer                              | 6 9                                    | 027)<br>emailed | By activating your account,<br>you agree to the Clover<br>Terms of Service:<br>The activation by you (the<br>business accepting<br>payments through this<br>Device) represents your<br>agreement to the Clover<br>Terms of Service which<br>incorporates the Clover<br>App Market Terms of Use<br>and the End User License<br>Agreement.<br>Clover App Market<br>Terms of Use<br>Last Updated: April 6,<br>_2015_         |

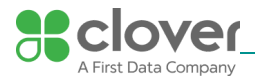

| install apps                                                 | and access                                                                 | the App Market                                                                                                    |                                                                                                    |
|--------------------------------------------------------------|----------------------------------------------------------------------------|----------------------------------------------------------------------------------------------------|----------------------------------------------------------------------------------------------------|
| 1. After en<br>Please a<br>your bu<br>2. After an<br>complet | tering your actions<br>the siness needs.<br>Swering these of<br>the second | vation code, Clover Mobile may promp<br>e most accurately, so Mini can be autor<br>questions, your apps should begin insta                                                                                   | ot you with a few questions about your business.<br>matically set up with settings that are best for<br>alling. Please wait until the install process is |
| P                                                            | Clover Setup<br>Wizard                                                     | <b>Apps</b><br>Please wait while we install y                                                                                                    | ♥▲ 🖬 10:50<br>our apps.                                                                                                    |
| 第一第一第一<br>第<br>一                                             | Network<br>Activation<br>Set PIN<br>Apps                                   | <ul> <li>Security Services</li> <li>Metrics</li> <li>Register</li> <li>Clover Services</li> <li>Sale</li> <li>Refund</li> <li>Transactions</li> <li>Launcher</li> <li>Closeout</li> <li>Reporting</li> </ul> | Installed<br>Installed<br>Installed<br>Installed<br>Installed<br>Installed<br>Installed<br>Installed<br>Installed                                        |
|                                                              | Get Help                                                                   |                                                                                                    |                                                                                                    |

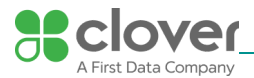

| ust  | omize your device                                                                                                    |
|------|----------------------------------------------------------------------------------------------------|
| e w  | ill be customizing your device for the first time. Remember, you can always make changes to these settings in<br><b>etup</b> app. |
| usto | mize your device with the following questions:                                                                                    |
| 1.   | Do you want to require a Passcode to unlock your device?                                                                          |
|      | Yes, require a Passcode – We recommend that every employee have a Passcode to unlock your device.                                 |
|      | It provides added security and more detailed reports.                                                                             |
|      | No, don't require a Passcode – For terminal parity, we created an option for you not to require a                                 |
|      | Passcode upon entry. However, we recommend for you to require your employees to enter their                                       |
|      | Passcode into your Clover Mini.                                                                                                   |
| 2    | Where do you want to take tips and signatures?                                                                                    |
|      | On tablet screen                                                                                                    |
|      | On printed receipt                                                                                                    |
| 3    | Tap <b>Continue</b> to complete customization.                                                                                    |
|      |                                                                                                    |

# Activate & Connect your Clover Flex

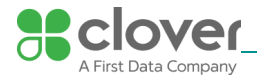

| View instructions for                                               | Clover Flex ~                                                        |
|---------------------------------------------------------------------|----------------------------------------------------------------------|
|                                                                     |                                                                      |
|                                                                     | Set up Your Hardware                                                 |
| Plug in the cables fo                                               | or your Clover Device                                                |
|                                                                     |                                                                      |
|                                                                     | A.                                                                   |
|                                                                     |                                                                      |
|                                                                     | Clover Flex<br>(in the device box)                                   |
|                                                                     |                                                                      |
|                                                                     |                                                                      |
|                                                                     |                                                                      |
|                                                                     | Charging cradle                                                      |
|                                                                     |                                                                      |
|                                                                     | 0×2 00                                                               |
|                                                                     | Power cord Power brick<br>(2 for EU)                                 |
|                                                                     |                                                                      |
| 1. Plug the power bri                                               | ick into the charging cradle                                         |
| 2. Attach the power of                                              | cord to the power brick and plug the power cord into a power source. |
|                                                                     |                                                                      |
|                                                                     |                                                                      |
|                                                                     |                                                                      |
|                                                                     |                                                                      |
|                                                                     |                                                                      |
|                                                                     |                                                                      |
| 2 Disce the device of                                               | a the sharping goads. A botton, ison will appear on the second       |
| <ol> <li>Place the device of</li> <li>Press and hold the</li> </ol> | n the charging cradie. A battery icon will appear on the screen.     |
|                                                                     |                                                                      |

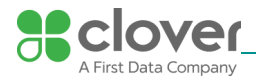

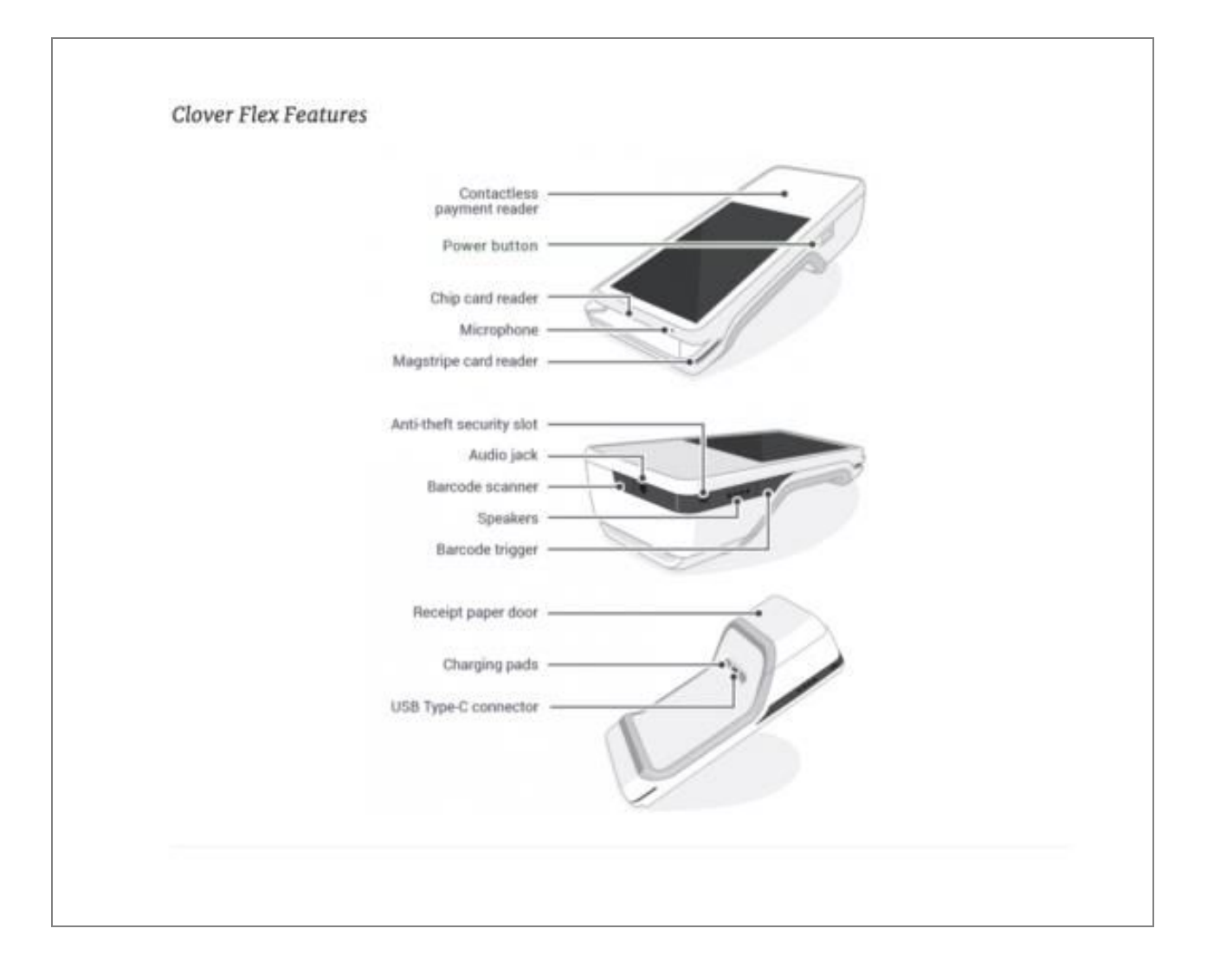

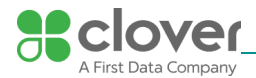

| Activate Device via 3G                                                  |                                       |                                          |
|-------------------------------------------------------------------------|---------------------------------------|------------------------------------------|
| Once your Clover Flex has started, sele                                 | your primary language that you wo     | uld like Clover to be set up in.         |
| 1. Clover Flex will automatically con                                   | ect via the 3G network. Please wait a | bout a minute for the SIM card to verify |
| that it's connected to the 3G netw                                      | ork.                                  |                                          |
| 2. Tap Next when green check mar                                        | appears.                              |                                          |
|                                                                         | <b>1</b> 0 1:29                       |                                          |
| Network                                                                 | - • @                                 |                                          |
| Mobile (SIM card)                                                       |                                       |                                          |
| Successfully connected to server.                                       | MORE INFO                             |                                          |
| Wi-Fi                                                                   |                                       |                                          |
| Wi-Fi connection not detected.<br>Tap to set up Wi-Fi,                  | CONFIGURE                             |                                          |
| Ethernet                                                                |                                       |                                          |
| Ethernet not detected. Please<br>make sure it's properly<br>plugged in. | MORE INFO                             |                                          |
|                                                                         |                                       |                                          |
|                                                                         |                                       |                                          |
|                                                                         |                                       |                                          |
| 1.000                                                                   |                                       |                                          |
| Next                                                                    |                                       |                                          |
|                                                                         |                                       |                                          |
|                                                                         |                                       |                                          |
| NOTE                                                                    | 3G tan More Info and then Try Aga     | in                                       |

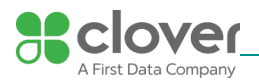

| 1. On the Network Connection                                                                                                    | Screen, tap Wi-Fi.                                                        |
|----------------------------------------------------------------------------------------------------|---------------------------------------------------------------------------|
|                                                                                                    | M 🛙 1:29                                                                  |
| Network                                                                                                    |                                                                           |
| Mobile (SIM card)                                                                                                    |                                                                           |
| Successfully connected to<br>server.                                                                                                    | MORE INFO                                                                 |
| Wi-Fi                                                                                                    |                                                                           |
| Wi-Fi connection not detec<br>Tap to set up Wi-Fi.                                                                                                    | configure                                                                 |
| Ethernet                                                                                                    |                                                                           |
| Ethernet not detected. Plea<br>make sure it's properly<br>plugged in.                                                                                                    | se MORE INFO                                                              |
|                                                                                                    |                                                                           |
| Next<br>2. Tap <b>On</b> to set Wi-Fi on (gree                                                                                                    |                                                                           |
| Wi-Fi                                                                                                    | ¥ 0 1:53<br>:                                                             |
| Wi-Fi<br>On                                                                                                    | ¥Ω 1:53<br>:                                                              |
| Wi-Fi<br>On<br>Clover devices only connect to a<br>networks. Open & WEP networks                                                                                                | ecure wireless<br>are not supported.                                      |
| Wi-Fi On Clover devices only connect to a networks. Open & WEP networks C                                                                                                    | ecure wireless<br>are not supported.                                      |
| Wi-Fi On Clover devices only connect to a networks. Open & WEP networks C C C C C C C C C C C C C C C C C C C                                                                   | ecure wireless<br>are not supported.                                      |
| Wi-Fi On Clover devices only connect to a networks. Open & WEP networks C C C C C C W V V V V V V V V V V V V V                                                                 | ecure wireless<br>are not supported.                                      |
| Wi-Fi<br>On<br>Clover devices only connect to a<br>networks: Open & WEP networks<br>C<br>C<br>C<br>C<br>C<br>C<br>C<br>C<br>C<br>C<br>C<br>C<br>C<br>C<br>C<br>C<br>C<br>C<br>C | ecure wireless<br>are not supported.                                      |
| Wi-Fi         On         Clover devices only connect to a networks. Open & WEP networks         C         C         C         C         C         W         H                   | ecure wireless<br>are not supported.                                      |
| Wi-Fi<br>On<br>Clover devices only connect to a<br>networks: Open & WEP networks<br>C<br>C<br>C<br>C<br>C<br>C<br>C<br>C<br>C<br>C<br>C<br>C<br>C<br>C<br>C<br>C<br>C<br>C<br>C | ecure wireless<br>are not supported.                                      |
| Wi-Fi<br>On<br>Clover devices only connect to a<br>networks: Open & WEP networks<br>C<br>C<br>C<br>C<br>C<br>C<br>C<br>C<br>C<br>C<br>C<br>C<br>C<br>C<br>C<br>C<br>C<br>C<br>C | A Q 1:53<br>:<br>:<br>:<br>:<br>:<br>:<br>:<br>:<br>:<br>:<br>:<br>:<br>: |

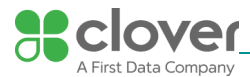

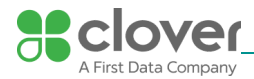

|                      | Password                                                                                                    |
|----------------------|----------------------------------------------------------------------------------------------------|
|                      |                                                                                                    |
|                      | ne                                                                                                    |
|                      | Show password                                                                                                    |
|                      | Advanced options                                                                                                    |
|                      |                                                                                                    |
|                      | CANCEL CONNECT                                                                                                    |
|                      |                                                                                                    |
|                      |                                                                                                    |
|                      | q n c i c j u i o p                                                                                                    |
|                      | asd fghjkl                                                                                                    |
|                      |                                                                                                    |
|                      | T Z X C V D N M Na                                                                                                    |
|                      | 7123 , 🔽                                                                                                    |
|                      |                                                                                                    |
|                      | $\bigtriangledown$                                                                                                    |
|                      |                                                                                                    |
| 4.                   | Enter in your wireless network <b>Password</b> .                                                                                                    |
| 5.                   | Tap Connect                                                                                                    |
|                      |                                                                                                    |
| If I                 | vou do not see vour Wi-Fi network name, vou may have a WEP or open access network. Please connect                                                                                                    |
| yo                   | ur Clover Flex to a WPA or WPA2 network for PCI compliance reasons.                                                                                                    |
|                      |                                                                                                    |
| N                    | DTE                                                                                                    |
| 16.                  |                                                                                                    |
| If                   | you enter the incorrect password, you will be prompted to <b>Try Again</b> until you enter the correct password.                                                                                                    |
| If                   | you enter the incorrect password, you will be prompted to <b>Try Again</b> until you enter the correct password.                                                                                                    |
| If<br>IN<br>Hi       | you enter the incorrect password, you will be prompted to <b>Try Again</b> until you enter the correct password.                                                                                                    |
| If<br>IN<br>Hi<br>ca | you enter the incorrect password, you will be prompted to <b>Try Again</b> until you enter the correct password.<br>IPORTANT<br>gh-traffic activity on the same Internet Connection as your Clover Flex, such as streaming music or videos,<br>n disrupt or delay your processing. You should either avoid this activity or ensure that you have sufficient |

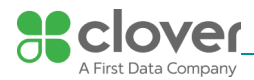

| Locate 8                                                                  | ente                                     | r vour a                                                                | ctivati                                          | on co                              | ode          |                  |               |                  |                  |            |
|---------------------------------------------------------------------------|------------------------------------------|-------------------------------------------------------------------------|--------------------------------------------------|------------------------------------|--------------|------------------|---------------|------------------|------------------|------------|
|                                                                           |                                          |                                                                         |                                                  |                                    |              |                  |               |                  |                  |            |
| 1.L00                                                                     | ( for en                                 | ails from                                                               | Clover S                                         | Suppo                              | rt (app@     | lover.com) tha   | t contain you | ur activation co | de(s).           |            |
|                                                                           | Fory                                     | our conve                                                               | nience,                                          | we will                            | li resend    | In activation co | ode email to  | you when your    | device first con | inects to  |
|                                                                           | If you                                   | have alre                                                               | arly cat                                         | un vo                              | ur Wah f     | ashboard arco    | unt on http:  | (house clower or | am/home.vou      | an Ing ir  |
| -                                                                         | to the                                   | Web Das                                                                 | hhoard                                           | and fi                             | ind the ar   | tivation code li | sted at the t | 00               | antenanie, you t | carring in |
|                                                                           | 10000                                    |                                                                         |                                                  |                                    |              |                  |               |                  |                  |            |
| 2. Activ                                                                  | vation c                                 | odes are i                                                              | unique a                                         | and pr                             | ovided fo    | r each device.   |               |                  |                  |            |
|                                                                           | If you                                   | ordered                                                                 | multiple                                         | e devic                            | es, you w    | Il need to ente  | r the correct | t activation cod | e per device, ba | ised on    |
|                                                                           | the d                                    | evice's ser                                                             | ial num                                          | ber.                               |              |                  |               |                  |                  |            |
|                                                                           | The s                                    | erial num                                                               | ber of y                                         | our de                             | evice can    | e found at the   | top of the a  | ectivation scree | n.               |            |
| 2 1 4 4                                                                   | to the                                   | activatio -                                                             | ends In                                          | a that is                          | and advances | has of the de-   | ina wax wich  | to articolo      |                  |            |
| 3. LOC                                                                    | ine the a                                | dialt                                                                   | ation of                                         | n une s                            | log the      | where and end    | the toucher   | to activate.     |                  |            |
| H. LITTL                                                                  | a une u                                  | aight activ                                                             | denorm de                                        | Pure tata                          | ing one in   | inder pod om     |               | te te the        |                  |            |
|                                                                           |                                          |                                                                         |                                                  | 19 A                               | 0 3:15       |                  |               |                  |                  |            |
| Activate                                                                  |                                          |                                                                         |                                                  |                                    |              |                  |               |                  |                  |            |
| Enter the device (0                                                       | eight-d                                  | ligit activa                                                            | tion cod                                         | e for yo                           | our          |                  |               |                  |                  |            |
| Enter the<br>device (C<br>Check =<br>clover.cc<br>By activa<br>of Service | eight-d<br>CO41<br>sm/hom<br>ding, yo    | ©clove<br>©clove<br>te for your<br>u agree to                           | tion code<br>).<br>code.<br>the Clov             | e for ye                           | our          |                  |               |                  |                  |            |
| Enter the<br>device (C<br>Check<br>clover.co<br>By activa<br>of Servic    | e eight-d<br>CO41<br>om/hom<br>tring, yo | ©clove<br>te for your<br>u agree to                                     | tion cod<br>).<br>com or<br>code.<br>the Close   | e for ye                           | our          |                  |               |                  |                  |            |
| Enter the<br>device (C<br>Check<br>clover.cc<br>By active<br>of Servic    | eight-d<br>C041<br>om/hom<br>iting, yo   | igit activa<br>©clover<br>te for your<br>u agree to                     | tion code<br>).<br>.com or<br>code.<br>the Clov  | e for ye                           | our<br>ms    |                  |               |                  |                  |            |
| Enter the<br>device (C<br>Check =<br>clover.cc<br>By activa<br>of Servic  | e eight-d<br>2041<br>am/hom<br>ding, yo  | igit activa<br>@cloven<br>re for your<br>u agree to                     | tion cod<br>).<br>com or<br>code.<br>the Clon    | e for ye                           | our          |                  |               |                  |                  |            |
| Enter the<br>device (C<br>Check =<br>clover.cc<br>By activa<br>of Servic  | e eight-d<br>co41<br>om/hom<br>thing, yo | igit activa<br>©clover<br>te for your<br>u agree to<br>2                | tion code).<br>.com or<br>code.<br>the Clor      | e for ye                           | our          |                  |               |                  |                  |            |
| Enter the<br>device (C<br>Check<br>Clover.cc<br>By active<br>of Servic    | e eight-d<br>CO41<br>mm/hom<br>iting, yo | igit activa<br>@cloven<br>te for your<br>u agree to<br>2                | tion code<br>).<br>.com or<br>code.<br>the Close | e for ye                           | our          |                  |               |                  |                  |            |
| Enter the<br>device (C<br>Check<br>clover.cc<br>By activa<br>of Servic    | elight-d<br>C041                         | igit activa<br>©clover<br>te for your<br>u agree to<br>2<br>5<br>8      | tion code).<br>.com or<br>code.<br>the Clor      | e for yu<br>ver Ter<br>3<br>6<br>9 | our          |                  |               |                  |                  |            |
| Enter the<br>device (C<br>Check<br>Clover.cc<br>By active<br>of Servic    | e eight-d<br>CO41                        | igit activa<br>©clover<br>te for your<br>u agree to<br>2<br>5<br>8      | tion code<br>).<br>.com or<br>code.<br>the Clov  | e for ye<br>ver Ter<br>3<br>6<br>9 | our          |                  |               |                  |                  |            |
| Enter the<br>device (C<br>Check =<br>clover.co<br>By activa<br>of Servic  | e eight-d<br>CO41                        | igit activa<br>©clover<br>te for your<br>u agree to<br>2<br>5<br>8<br>0 | tion code<br>).<br>.com or<br>code.<br>the Close | e for ye<br>ver Ter<br>3<br>6<br>9 | our          |                  |               |                  |                  |            |
| Enter the<br>device (C<br>Check =<br>clover.cc<br>By activa<br>of Servic  | e eight-d<br>CO41                        | igit activa<br>©clover<br>te for your<br>u agree to<br>2<br>5<br>8<br>0 | tion code<br>).<br>.com or<br>code.<br>the Clov  | e for ye<br>ver Ter<br>3<br>6      | our          |                  |               |                  |                  |            |

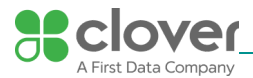

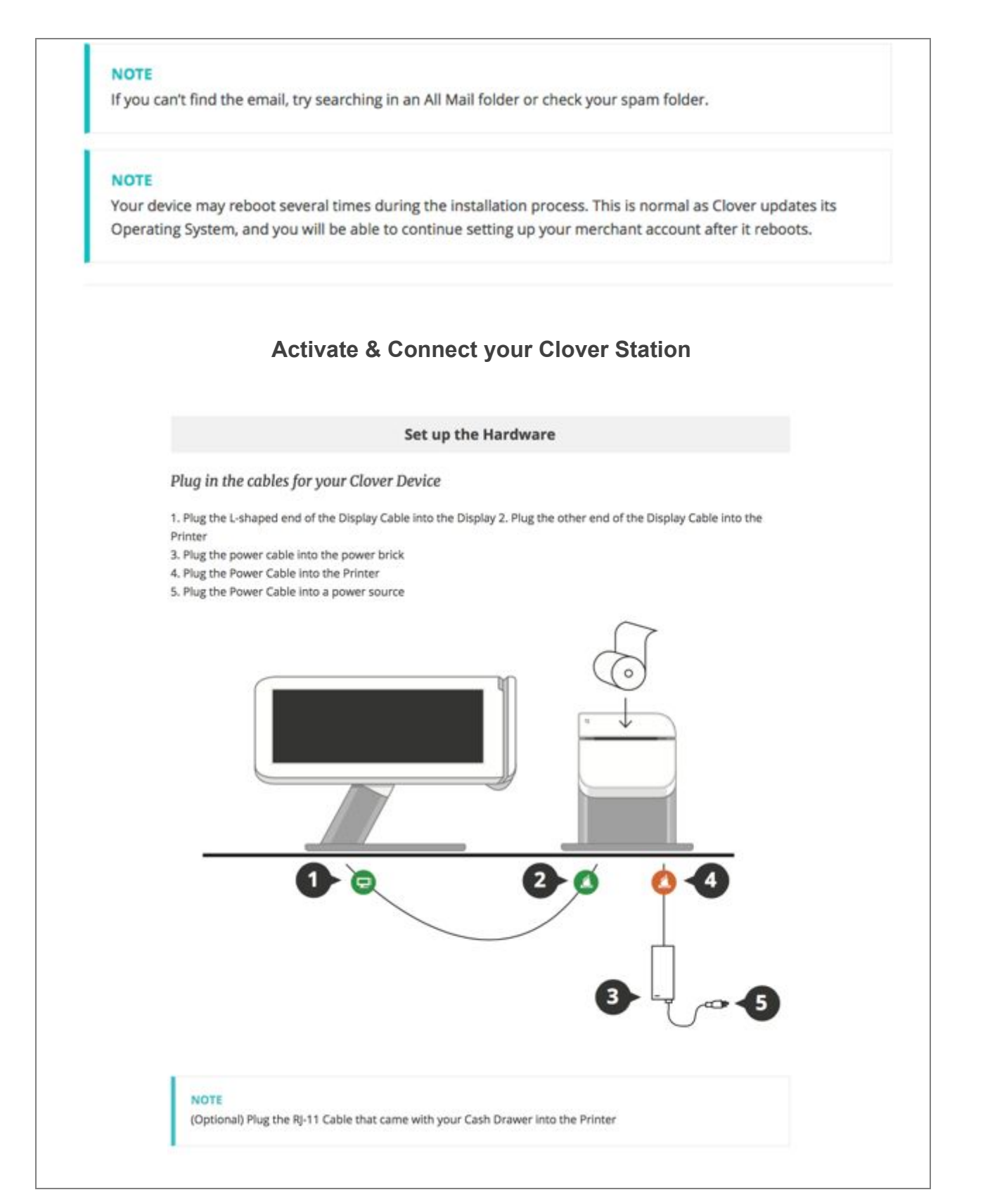

| 8 | clover               |
|---|----------------------|
|   | A First Data Company |

|                                                                                                    | <b>Connect Clover Station to a Net</b>                                                                                                    | work               |
|----------------------------------------------------------------------------------------------------|----------------------------------------------------------------------------------------------------|--------------------|
| tivate Device via W                                                                                                    | i-Fi                                                                                                    |                    |
|                                                                                                    |                                                                                                    |                    |
| 1. After plugging your C                                                                                                    | lover Station into a power source, wait for the dev                                                                                                    | rice to boot       |
| <ul> <li>This typically ta</li> </ul>                                                                                                    | kes 10-20 seconds, during which you will see a co                                                                                                    | lorful Clover logo |
|                                                                                                    |                                                                                                    |                    |
| 2. When done booting.                                                                                                    | you will see the <b>Network</b> screen                                                                                                    |                    |
|                                                                                                    | ,                                                                                                    | ⊙ 6                |
|                                                                                                    |                                                                                                    |                    |
|                                                                                                    |                                                                                                    |                    |
| Clover Setup<br>Wizard                                                                                                    | Network                                                                                                    |                    |
| Clover Setup<br>Wizard                                                                                                    | Network<br>Connect your Clover Station                                                                                                    | 1                  |
| Clover Setup<br>Wizard                                                                                                    | Network<br>Connect your Clover Station<br>to the Internet                                                                                                    |                    |
| Clover Setup<br>Wizard<br>R Network<br>Activation                                                                                                    | Network<br>Connect your Clover Station<br>to the Internet<br>You can connect via Ethernet (recommended) or<br>your wireless network.                                                                                    |                    |
| Clover Setup<br>Wizard<br>Network                                                                                                    | Network<br>Connect your Clover Station<br>to the Internet<br>You can connect via Ethernet (recommended) or<br>your wireless network.<br>Plug your Ethernet cable ends into:                                             |                    |
| Clover Setup<br>Wizard<br>R Network<br>R Activation<br>R Printer                                                                                                    | Network Connect your Clover Station to the Internet You can connect via Ethernet (recommended) or your wireless network. Plug your Ethernet cable ends into:      Bottom of receipt printer     Your router or the wall |                    |
| Clover Setup<br>Wizard  Retwork  Retwork                                                                                                    | Network Connect your Clover Station to the Internet You can connect via Ethernet (recommended) or your wireless network. Plug your Ethernet cable ends into: Bottom of receipt printer Your router or the wall          |                    |
| Clover Setup<br>Wizard  Retwork  Kativation  Retwork  Set Pinter  Set Pin  Card Bearler                                                                                                    | Network Connect your Clover Station to the Internet You can connect via Ethernet (recommended) or your wireless network. Plug your Ethernet cable ends into: O Bottom of receipt printer O Your router or the wall      |                    |
| Clover Setup<br>Wizard  Network  Activation  Reference  Set PIN  Card Reader                                                                                                    | Network Connect your Clover Station to the Internet You can connect via Ethernet (recommended) or your wireless network. Plug your Ethernet cable ends into: O Bottom of receipt printer O Your router or the wall      |                    |
| Clover Setup<br>Wizard  Reverse<br>Reverse<br>Reverse | Network Connect your Clover Station to the Internet You can connect via Ethernet (recommended) or your wireless network. Plug your Ethernet cable ends into: O Bottom of receipt printer O Your router or the wall      |                    |

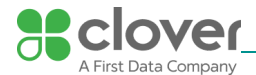

| 1 | Clover Setup<br>Wizard | Network                                                 |                   |        |
|---|------------------------|---------------------------------------------------------|-------------------|--------|
|   | Natwork                | Use Wireless                                            |                   |        |
| Ĩ | Network                | Please select a wireless network from the list below or | Add a New Network |        |
| 1 | Activation             | CPublic                                                 |                   | ₹.     |
| 1 | Printer                | Leonid's MacBook Pro                                    |                   | •      |
|   | Set PIN                | ALEXTEST_24,WEP<br>Secured with WEP                     |                   | •      |
| 1 | Card Reader            | ALEXTEST_24_WPA2<br>Secure 1 wWA2                       |                   | •      |
|   |                        | ALEXTEST_24_WPA_TKIP_AES<br>Secured with WPA/WWX2       |                   | ₹.     |
|   | Get Help               | Back                                                    | Check Conn        | ection |
|   |                        |                                                         |                   |        |
|   |                        |                                                         |                   |        |

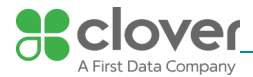

|      | Wizard   |           | Netwo              | CPublic                             |           |                   |            |   |   |   |   |      |   |         |           |     |   |
|------|----------|-----------|--------------------|-------------------------------------|-----------|-------------------|------------|---|---|---|---|------|---|---------|-----------|-----|---|
|      | Network  |           | Use V<br>Please se | Signal stre<br>Security<br>Password | ngth      | Excelle<br>WPA2 F | nt.<br>PSK |   |   |   |   | work |   |         |           |     |   |
|      |          |           | °                  | D Show ad                           | wanced op | Sho               | w passwort |   |   |   |   |      |   |         |           |     |   |
| Ê    | Get Help |           |                    |                                     | Canoel    |                   |            |   |   |   |   |      | c | ieck Co | nitection |     | 1 |
| 7123 | ÷        | z         | s<br>X             | d<br>c                              | f         | v                 | g<br>b     | ľ | n | j | m | k    |   |         |           | Don | • |
|      | -        |           | /                  |                                     | ,         |                   |            |   |   | 1 |   |      |   |         |           | :-) |   |
|      |          | ection to | confir             | m your                              | Wi-Fi     | conne             | ection     |   |   |   |   |      |   |         |           |     |   |

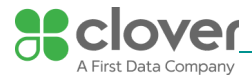

6. Tap Check Connection to confirm your Wi-Fi connection

7. If successful, you will be taken through the activation process

· If not, you'll be asked to select a different network or re-enter the Wi-Fi password

# Activate Device via Ethernet

1. If your ethernet cord was already plugged into the Clover Station Printer (before it powered up), your Clover

Station will automatically try and connect to the internet

• If not, go ahead and plug your ethernet cord into the Clover Station Printer

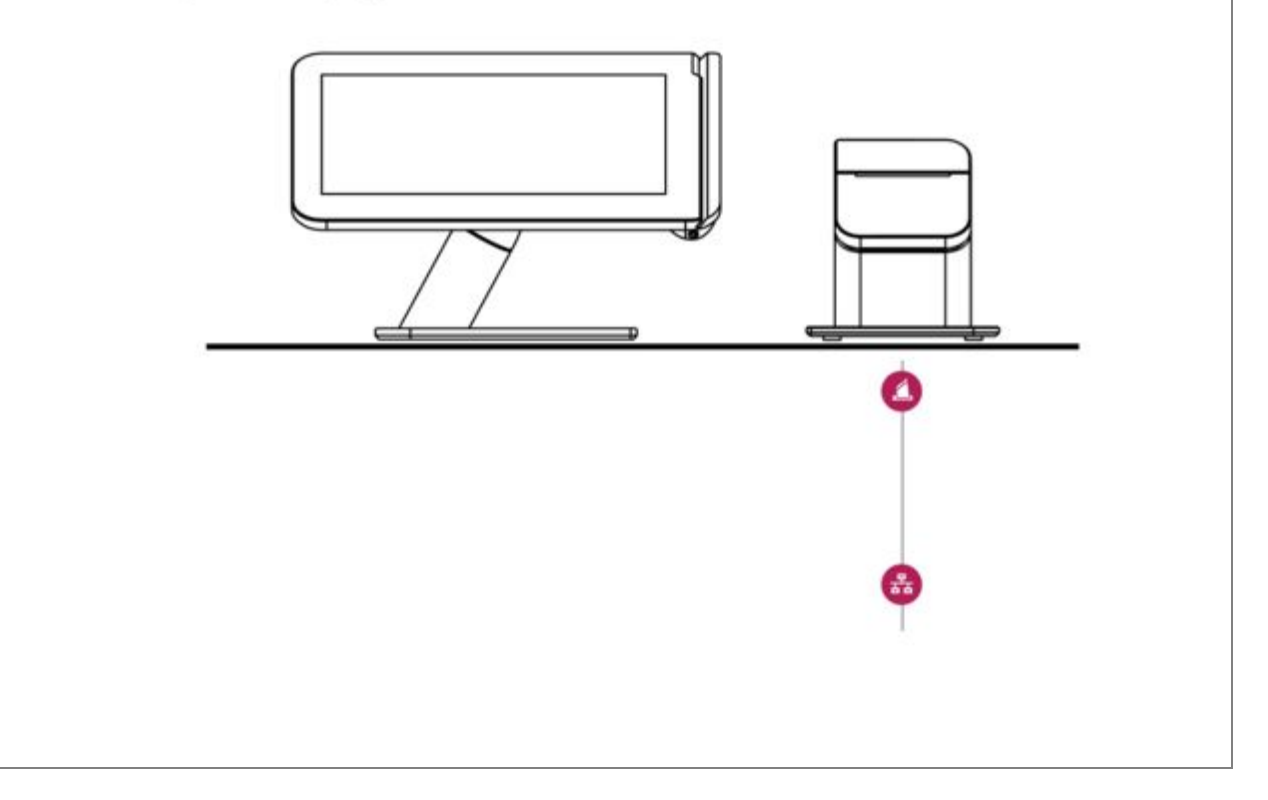

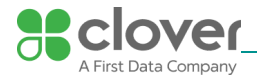

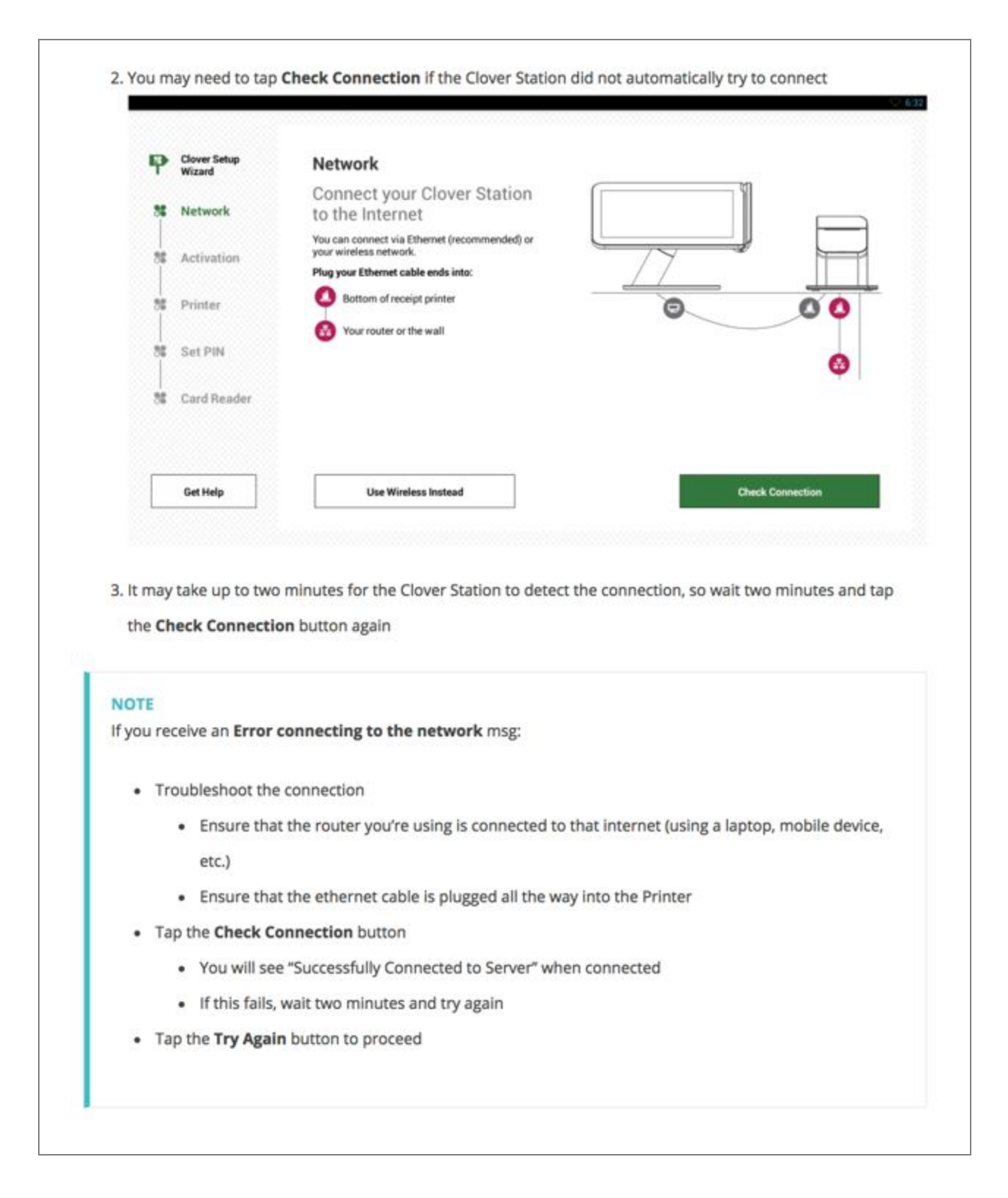

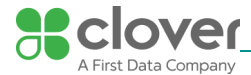

|               | Ac                                        | tivate your Station                                          |
|---------------|-------------------------------------------|--------------------------------------------------------------|
| ocate & en    | ter your activation code                  |                                                              |
| 1. Your activ | vation code will be sent to you in        | an email from <b>support@clover.com</b>                      |
| Clov          | ver activation code                       |                                                              |
|               |                                           |                                                              |
|               |                                           |                                                              |
| Inbo          | x                                         |                                                              |
|               | support@clover.com                        | Clover activation code                                       |
|               |                                           |                                                              |
|               |                                           |                                                              |
|               |                                           |                                                              |
|               |                                           |                                                              |
|               |                                           |                                                              |
| 16            | a a barra a la sa du a a burra un un Wieb | Dashbaard assault usu can be into the Web Dashbaard and Find |
| • If y        | activation code listed at the top         | as well                                                      |
|               |                                           |                                                              |
| 2. Activation | n codes are unique and provided           | l for each device                                            |
| - if          | ou ordered multiple devices, you          | will need to enter the correct activation code per device    |

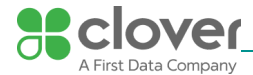

|        | Over activation code                        |
|--------|---------------------------------------------|
| E-Mail |                                             |
|        | Clover activation code<br>supportBitoveccom |
|        |                                             |
|        | Sciover                                     |
|        | 9.0                                         |
|        |                                             |
|        |                                             |
|        |                                             |
|        |                                             |
|        |                                             |
|        |                                             |

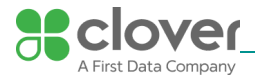

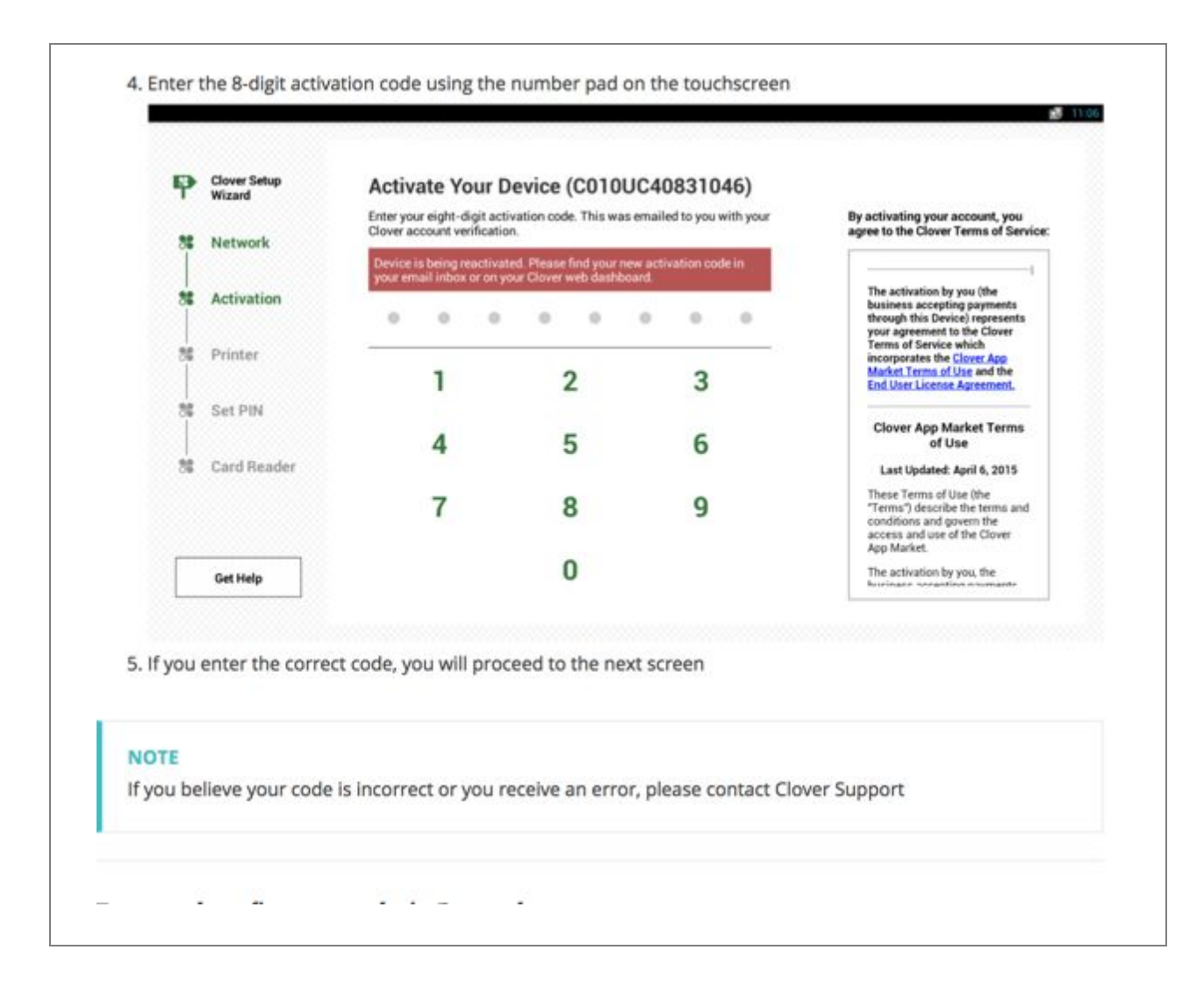

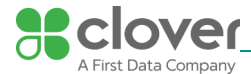

# Enter and confirm your admin Passcode

If you are activating your first Clover device, you will be asked to set up an admin Passcode. This Passcode gives access to your Clover devices as the owner or admin. If you already have an admin account, the setup process will skip this step and your apps will begin installing.

Change your Passcode in the Employees app.

To enter your Passcode in the set up process:

- 1. Enter a 4 or 6-digit Passcode
- 2. Re-enter the Passcode to confirm.

To change your admin or owner Passcode:

- 1. Open the Employees app 🎇.
- 2. Select your name from the Employee list.
- 3. Select the edit (pen) icon at the top of the screen.
- 4. Tap on Passcode and enter a new Passcode.
- 5. Tap Save.

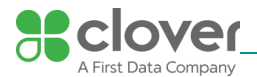

| iser                                    | t paper roll in                  | nto printer                                               |                                       |
|-----------------------------------------|----------------------------------|-----------------------------------------------------------|---------------------------------------|
| o ins<br>rinte                          | sert receipt pa<br>er            | aper into the Station Printer, pull open the fro          | ont panel of the Clover Station       |
| 1.1                                     | Push the green b                 | utton to open the printer plate and pull the plate back   | until it sticks to the front panel    |
| 2.1                                     | nsert the paper                  | roll so that the paper is sticking out of the bottom back | side of the roll                      |
| 3.1                                     | Pull the paper ba                | ck and close the front panel, pushing until you hear a c  | lick                                  |
| 56 - 56 - 56 - 56 - 56 - 56 - 56 - 56 - | Network<br>Activation<br>Printer | Load paper into your receipt printer                      | B B B B B B B B B B B B B B B B B B B |
|                                         | Set PIN                          | 3 Close plate                                             |                                       |

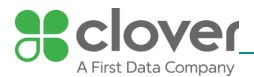

### Set up your Admin Account

# Enter and confirm your admin Passcode

If you are activating your first Clover device, you will be asked to set up an admin Passcode. This Passcode gives access to your Clover devices as the owner or admin. If you already have an admin account, the setup process will skip this step and your apps will begin installing.

Change your Passcode in the Employees app.

To enter your Passcode in the set up process:

- 1. Enter a 4 or 6-digit Passcode
- 2. Re-enter the Passcode to confirm.

To change your admin or owner Passcode:

- 1. Open the Employees app 💦.
- 2. Select your name from the Employee list.
- 3. Select the edit (pen) icon at the top of the screen.
- 4. Tap on Passcode and enter a new Passcode.
- 5. Tap Save.

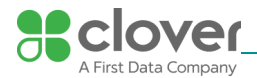

| ien     | prompted, take         | a personal credit card and swipe it through the Clover Station card reader       |
|---------|------------------------|----------------------------------------------------------------------------------|
| P       | Clover Setup<br>Wizard | Card Reader                                                                      |
| 35      | Network                | Test the card reader by swiping your credit card. Your card will not be charged. |
| 56      | Activation             | ✓ × ×                                                                            |
| 26      | Printer                |                                                                                  |
| 8       | Set PIN                |                                                                                  |
| 36      | Card Reader            |                                                                                  |
| <b></b> | Get Help               | Skip                                                                             |
|         | 1                      |                                                                                  |
| N       | DTE                    |                                                                                  |
| Yo      | ur card will not       | be charged                                                                       |

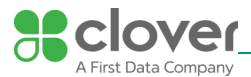

| tche                                                                                                    | sure that you sw<br>ed part of the ca                              | vipe cards at the highest point of the card<br>and swiper, and cards must slide smoothly                                                                                       | swiper. The card reader sits under the<br>over the reader to be read properly.                                                                                                    |                 |
|----------------------------------------------------------------------------------------------------|--------------------------------------------------------------------|----------------------------------------------------------------------------------------------------|----------------------------------------------------------------------------------------------------|-----------------|
| POF<br>our                                                                                                    | Card reader is r<br>ing your Clover                                | not working, please try again from <b>Regist</b> e<br>Station. If you are unable to take card tra                                                                              | er 🧾 app or Transactions app 👔<br>nsactions, please contact customer su                                                                                                    | after           |
|                                                                                                    |                                                                    | Install & Access the Ap                                                                                                    | p Market                                                                                                    |                 |
| ll pr                                                                                                    | ill set up your de<br>ocess is complet                             | te.                                                                                                    | ll then start installing. Please wait until th                                                                                                    | 1e<br>10:50     |
| e w                                                                                                    | Clover Setup<br>Wizard                                             | Apps<br>Please wait while we install you                                                                                                    | ll then start installing. Please wait until th                                                                                                    | 10:50           |
| e w<br>II pr                                                                                                  | Clover Setup<br>Wizard                                             | Apps<br>Please wait while we install you                                                                                                    | I then start installing. Please wait until th<br>apps.<br>Installed                                                                                                    | ne<br>10:50     |
| e w<br>II pr                                                                                                  | Clover Setup<br>Wizard<br>Network<br>Activation                    | Apps<br>Please wait while we install you<br>Security Services                                                                                                    | I then start installing. Please wait until th<br>apps.<br>Installed<br>Installed                                                                                                    | ■ 10:50         |
| ce w<br>Ill pr<br>P                                                                                           | Clover Setup<br>Wizard<br>Network<br>Activation<br>Set PIN         | Apps<br>Please wait while we install you<br>Security Services<br>Metrics<br>Register                                                                                           | I then start installing. Please wait until th<br>apps.<br>Installed<br>Installed<br>Installed                                                                                                    | ий 10:50        |
| e will pr                                                                                                    | Clover Setup<br>Wizard<br>Network<br>Activation<br>Set PIN<br>Apps | Apps<br>Please wait while we install you<br>Security Services<br>Metrics<br>Register<br>Clover Services                                                                        | I then start installing. Please wait until th<br>apps.<br>Installed<br>Installed<br>Installed<br>Installed                                                                                                    | а 10:50         |
| ce w<br>III pr<br>P                                                                                           | Clover Setup<br>Wizard<br>Network<br>Activation<br>Set PIN<br>Apps | Apps<br>Please wait while we install you<br>Security Services<br>Metrics<br>Register<br>Clover Services<br>Sale                                                                | apps.<br>Installed<br>Installed<br>Installed<br>Installed<br>Installed<br>Installed<br>Installed                                                                                                    | າຍ<br>ສີ 10;50  |
| ce w<br>III pr<br>1<br>1<br>1<br>1<br>1<br>1<br>1<br>1<br>1<br>1<br>1<br>1<br>1<br>1<br>1<br>1<br>1<br>1<br>1 | Clover Setup<br>Wizard<br>Network<br>Activation<br>Set PIN<br>Apps | Apps<br>Please wait while we install you<br>Security Services<br>Metrics<br>Register<br>Clover Services<br>Sale<br>Refund                                                      | I then start installing. Please wait until the start installing. Please wait until the start installed installed ins | те<br>10:50     |
| ce w<br>ill pr<br>**<br> <br>**<br> <br>**                                                                    | Clover Setup<br>Wizard<br>Network<br>Activation<br>Set PIN<br>Apps | Apps<br>Please wait while we install you<br>Security Services<br>Metrics<br>Register<br>Clover Services<br>Sale<br>Refund<br>Transactions                                      | apps.<br>Installed<br>Installed<br>Installed<br>Installed<br>Installed<br>Installed<br>Installed<br>Installed<br>Installed<br>Installed<br>Installed                                                                                                    | າຍ<br>ເຊິ t0:50 |
| ee w<br>ill pr<br>S<br>S<br>S<br>S<br>S<br>S<br>S                                                             | Clover Setup<br>Wizard<br>Network<br>Activation<br>Set PIN<br>Apps | Apps<br>Please wait while we install you<br>Security Services<br>Metrics<br>Register<br>Clover Services<br>Sale<br>Refund<br>Transactions<br>Launcher                          | I then start installing. Please wait until the start installing. Please wait until the start installed installed ins | າຍ<br>ທີ 10:50  |
| ce w<br>III pr<br>************************************                                                        | Clover Setup<br>Wizard<br>Network<br>Activation<br>Set PIN<br>Apps | Apps<br>Please wait while we install you<br>Security Services<br>Metrics<br>Register<br>Clover Services<br>Sale<br>Refund<br>Transactions<br>Launcher<br>Closeout              | apps.<br>Installed<br>Installed<br>Installed<br>Installed<br>Installed<br>Installed<br>Installed<br>Installed<br>Installed<br>Installed<br>Installed<br>Installed<br>Installed<br>Installed<br>Installed<br>Installed                                                                                                    | те<br>ы то:50   |
| ce w<br>III pr<br>1<br>36<br>1<br>36<br>1<br>36                                                               | Clover Setup<br>Wizard<br>Network<br>Activation<br>Set PIN<br>Apps | Apps<br>Please wait while we install you<br>Security Services<br>Metrics<br>Register<br>Clover Services<br>Sale<br>Refund<br>Fransactions<br>Launcher<br>Closeout<br>Reporting | apps.<br>Installed<br>Installed<br>Installed<br>Installed<br>Installed<br>Installed<br>Installed<br>Installed<br>Installed<br>Installed<br>Installed<br>Installed<br>Installed<br>Installed<br>Installed<br>Installed<br>Installed<br>Installed                                                                                                    | не<br>10:50     |

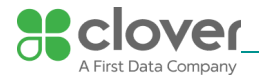

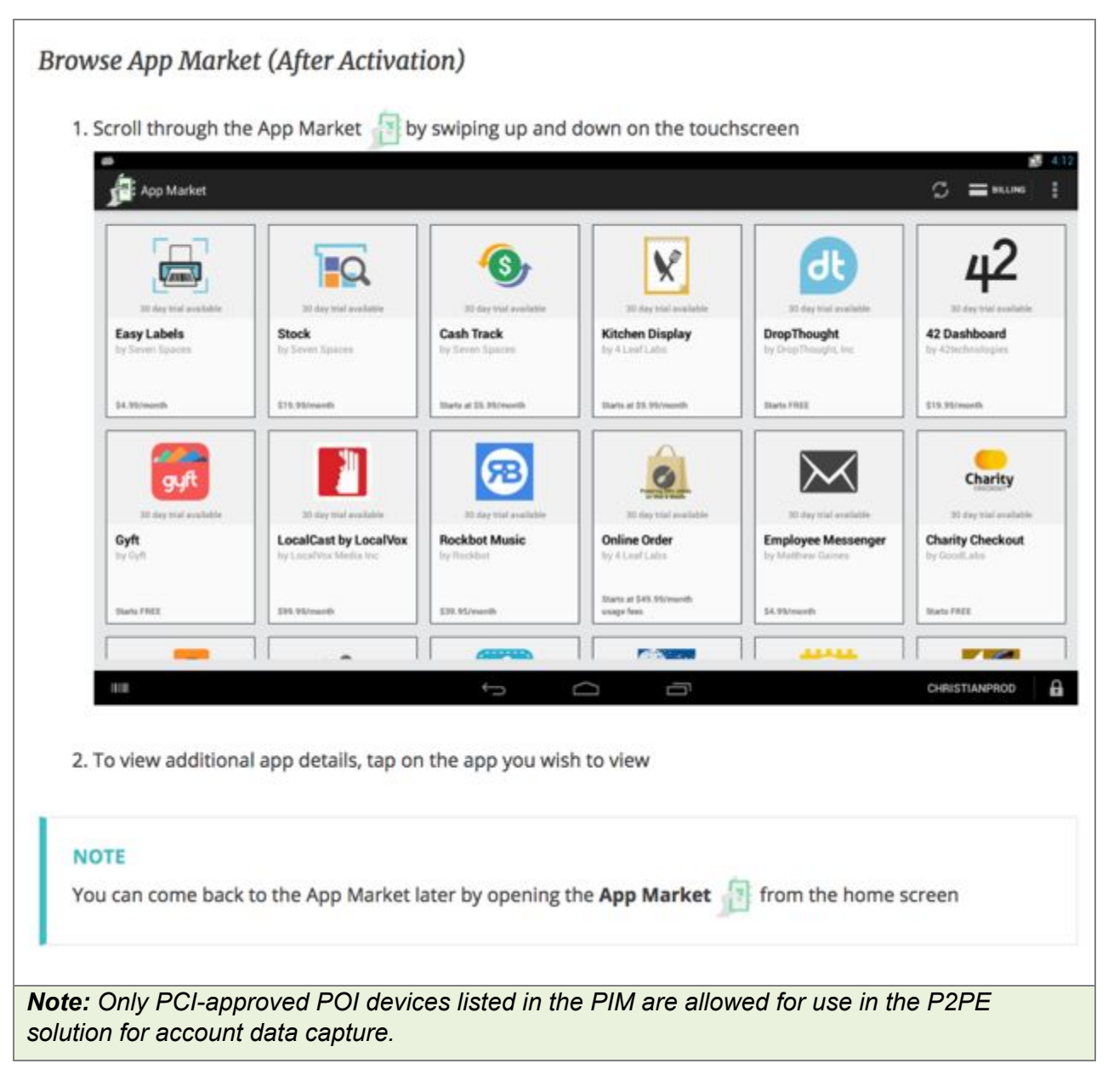

# 3.1.a Guidance for Checking Mode for P2PE Validation

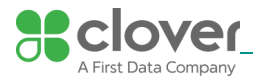

| 1. | For all dev   | vices, from   | n the mair | n screen, ta | ap Settir  | ngs:      | 🖤 🖨 1.56 BLA                                                                                                    |
|----|---------------|---------------|------------|--------------|------------|-----------|----------------------------------------------------------------------------------------------------|
|    | 3             |               | 0          | سی           |            | Ē         | clover@firstdata.com<br>+1 222-222-2222<br>MID: RCTST0000005040<br>C Call Me                                                                                                    |
|    | Payment L     | oad           | Tables     | Register     |            | Orders    | Hello, apps team! Good job! Proud of you! Want<br>to have instant access to your merchant account<br>information? That's easy to do with iAccess, our<br>online reporting too!! Manage your merchant ac |
|    | Card Transact | Manual Trans  | Setup      | App Market   | Voice Auth | ValueLink | Sameer's Bikes<br>Logged In<br>Sameer                                                                                                    |
|    | Printers      | USB Pay Displ | Calculator | Camera       | Clock      | Downloads | None<br>1:59 PM<br>Tuesday October 17                                                                                                    |
|    | Gallery       | Settings      |            |              |            |           | Featured Apps Authorizations by Clover                                                                                                    |
|    |               |               |            |              | 0          |           | SAMEED D                                                                                                    |

2. Tap, "About (device)" (Clover Station shown):

| N      |        |                                                |                 |   |  | 🛡 🛙 3-26 PM |
|--------|--------|------------------------------------------------|-----------------|---|--|-------------|
| ttings |        |                                                |                 |   |  | ٩           |
|        |        | Memory<br>Avg 0.91 GB of 3.6 GB memory used    |                 |   |  |             |
|        | Person | ul                                             |                 |   |  |             |
|        | 8      | Security                                       |                 |   |  |             |
|        | •      | Languages & input<br>English (United States)   |                 |   |  |             |
|        | ٥      | Reset                                          |                 |   |  |             |
|        | System | n                                              |                 |   |  |             |
|        | 0      | Date & time<br>GMT-07:00 Pacific Daylight Time |                 |   |  |             |
|        | ۲      | Accessibility                                  |                 |   |  |             |
|        | 0      | Developer options                              |                 |   |  |             |
|        | 0      | About Clover Station<br>Android 7.1.2          |                 |   |  |             |
|        |        |                                                | $\triangleleft$ | 0 |  | SAMEER      |
|        |        |                                                |                 |   |  |             |
| 3. Vie | ew v   | ersion numbers:                                |                 |   |  |             |
|        |        |                                                |                 |   |  |             |

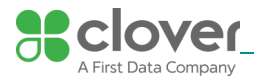

# Build number

0 01.06.0015 01.01.0212 (01.03336) SRED Enabled

# Printer build number

0 01.06.0015 SRED Enabled

**4**. After the firmware version number, it will display "**SRED Enabled**" in order to be P2PE validated.

# 3.2 Guidance for selecting appropriate locations for deployed devices

### Device Management

### NOTE

The Devices section in the Setup app can only be viewed by the account owner. You must be logged into the Web Dashboard with the email assigned to the owner of this account.

Add or change your device name

You can use the **Setup** app X to give your Clover device a name, or edit an existing name. This is helpful if you have multiple Clover devices and use them for different purposes.

The names will show up in the **Reporting** app , making it easier to track down orders and payments by device.

For example, a fast food restaurant might name their devices "Counter" and "Drive-Thru."

### NOTE

You can only access **Setup** app > **Devices** on Web Dashboard if you are the account owner. You must log into Web Dashboard using the email assigned to the account owner.

### To change your device name:

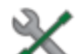

- 2. Tap **Devices**
- 3. Tap the device you want to edit
- 4. Enter your desired name in the **Name** field

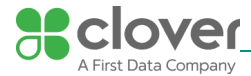

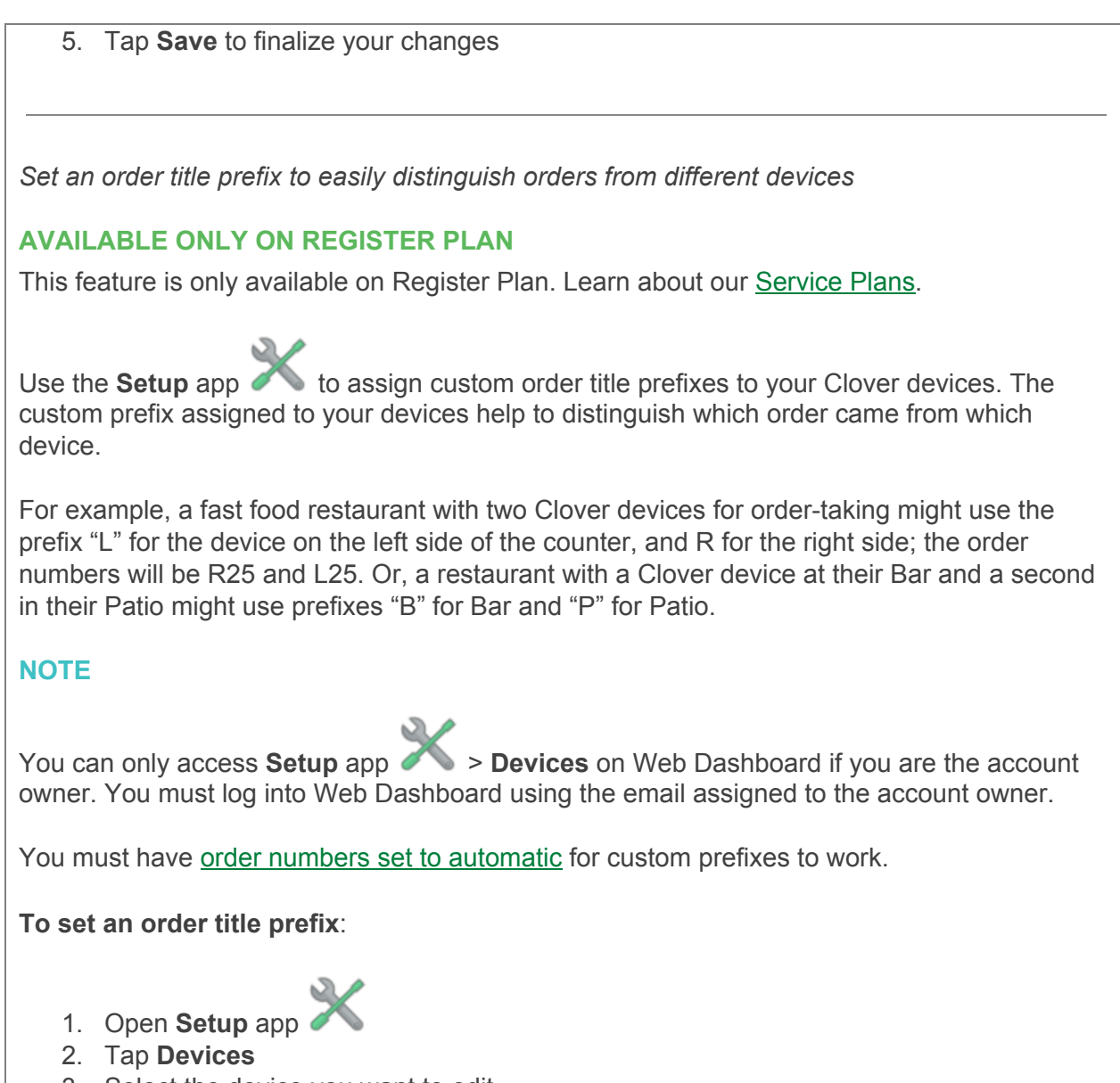

3. Select the device you want to edit

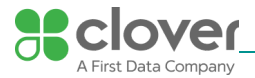

| Denice Dette         | ails                                |             |
|----------------------|-------------------------------------|-------------|
| Model<br>Clover Mini | ID<br>C030UQ61860292                | Save        |
| Device name          |                                     |             |
| For example: Counte  | er, Drive-Thru, Linebuster, etc.    | Cancel      |
| Order title prefix   |                                     |             |
|                      |                                     |             |
| Helps to determine v | which orders came from what device. |             |
| Helps to determine v | which orders came from what device. |             |
| Helps to determine v | which orders came from what device. |             |
| Helps to determine v | which orders came from what device. |             |
| Helps to determine v | which orders came from what device. | Factory Res |
| Helps to determine v | which orders came from what device. | Factory Res |
| Helps to determine v | which orders came from what device. | Factory Res |

# 3.3 Guidance for physically securing deployed devices to prevent unauthorized removal or substitution

Merchants can view all their deployed Clover devices to ensure they have kept track of their inventory through the Clover Web Dashboard. Once they log in, they can see all deployed devices. Clover devices such as the Mobile and Flex are handheld devices, however, they can be physically secured to a table or desk with the use of the optional Clover Dock.

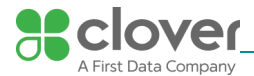

| ew instructions for    | Clover Mobile ~                                                                        |
|------------------------|----------------------------------------------------------------------------------------|
|                        | Determine your Table Setup                                                             |
| lug in the cables t    | Dock                                                                                   |
| 1. Plug the power in   | o the orange color-coded port on your Clover Mobile Dock.                              |
| 2. Ensure that the p   | wer cord reaches from your preferred dock-mounting location to the nearby power outlet |
| If not used many state | ad to use a surge protector or some other power extension cable                        |

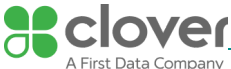

# Mount Clover Mobile Dock to your Table Screw Base Plate onto surface 1. Ensure that the surface you are screwing your base plate to is made from wood or laminate over drywall, concrete, or brick 2. Hold the base plate in position in your desired location 3. Lightly mark the center of each hole and remove the base plate from desired location 4. Depending on type of surface, the following is recommend: Wood or laminate over wood: drill a pilot hole using a 7/64" or 2.5mm diameter drill · Hollow wall (drywall): use provided wall anchors. Drill a 1/4" hole and tap provided anchors in place lightly with a hammer until flush with surface Concrete or brick: use provided wall anchors. Drill a 1/4" hole and tap provided anchors in place lightly with a hammer until flush with surface 5. Replace the base plate over mounting holes and drive screws with a #2 Phillips Driver. Do not over-tighten Attach Clover Dock Base to Base Plate 1. Place the base on top of the base plate, and slide down until you hear a click. NOTE Clover Dock Base and the base plate should always be attached. Secure Clover Mobile Dock with Security Screw (optional) 1. For highest security, insert provided screwdriver into security screw access on the left-side.

Turn screwdriver clockwise until screw stops. This locks the base to the base plate, ensuring Clover Mobile's security.

In the event a Clover device is lost or stolen, they can remotely activate a factory reset.

For lost or stolen devices:

How do I report a stolen device?

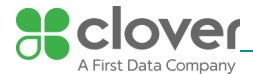

You can report a device as stolen by calling Clover Customer Support. You can find the Clover Customer Support number by logging into your merchant dashboard. It is displayed at the top right corner of the screen. You can also send an email to support@clover.com. (For more information, see: <u>How do I contact Clover Customer Support</u>.)

### How can I order a replacement device?

When you report a device stolen by calling Clover Customer Support, the Customer Support agent will help order a replacement device.

### How soon will I get a new device?

This may vary based on specific contract plans/resellers, but replacement devices are usually received within 24-48 hours after Customer Support initiates a replacement.

# Can someone else use my stolen device?

Once your device is marked as stolen in Clover's system, no one else will be able to use your device. However, if your device is not Password protected, or someone is able to log into your device before you report your device stolen or before the device becomes marked as stolen, they could use your device.

# NOTE

It is recommended that a unique Passcode be set for each employee, manager and owner to access your device(s). This also enables tracking of employee activity if needed. (see how to Create / Edit Employee Information)

### Can I disable my stolen device on my own?

Unfortunately, there is no way for you to disable your stolen device on your own. When you call Customer Support, Clover will disable your stolen device.

### Is my information safe?

Unique employee, owner, and manager Passcodes will help keep your information from being accessed without your permission. Once a device is marked as stolen, all information associated with the merchant account (i.e., orders, payments, reporting, settings, etc.) will be wiped from the device. Account information remains intact.

# What if an employee Passcode was not required? What information will be open to the thief?

Any information or actions that the employees or the employee role has permission to view and do would be available to the thief until the device is reported stolen.

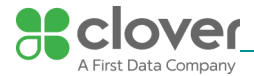

Factory reset a Clover device

There are two different ways to factory reset your Clover device:

- Use the Setup app X
- Use Settings app

# IMPORTANT

Do NOT factory reset a Clover device unless you are instructed to do so by Clover Customer Support. When you factory reset a Clover device, you won't be able to use it until you get a new activation code from Clover. Your original activation code will not work.

If you factory reset your Clover device, any transactions stored on it while offline will be deleted and the associated payments will not be processed.

# To factory reset a Clover device using the Setup app:

# NOTE

You can only access **Setup** app > **Devices** on Web Dashboard if you are the account owner. You must log into Web Dashboard using the email assigned to the account owner.

- Open Setup app
   Tap Devices
- 3. Select the device you want to factory reset
- 4. Tap Factory Reset

To factory reset a Clover device using Settings:

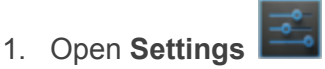

• Alternatively, you can swipe downwards from the top right part of your Clover device screen to select **Settings** 

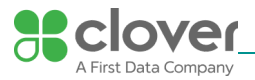

|                  | Tables       | Register      | Grders        | Transactions  | ( + -           | ۲                                                |                             |
|------------------|--------------|---------------|---------------|---------------|-----------------|--------------------------------------------------|-----------------------------|
|                  | Reporting    | Employees     | Customers     | Part Help     | Manual Manual   | 84954594.55                                      | string                      |
|                  | Acp Market   | FD Gift Cards | Printers      | Stock         | USB Pay Display | 50111 D<br>\$5.31<br>12:12 PM                    | _                           |
|                  | Calculator   | Camera        | Clock         | Dev Tools     | Downloads       | Friday May 6 Francest Ages Phone Ord by Seven Sp | era By Seven Spaces<br>wres |
|                  |              |               |               | _             |                 |                                                  |                             |
| 4. Tap <b>Re</b> | set tablet t | o confirm fa  | ctory reset   |               |                 |                                                  | <b>1</b> 32                 |
| 😯 Ethernet       |              | OH            |               |               |                 |                                                  |                             |
| DEVICE           |              |               | PERSONAL DATA |               |                 |                                                  |                             |
| Sound            |              |               | Factory da    | ata reset     |                 |                                                  |                             |
| O Display        |              |               | Erases all da | ita on tablet |                 |                                                  |                             |
| 🔳 Storage        |              |               |               |               |                 |                                                  |                             |
| PERSONAL         |              |               |               |               |                 |                                                  |                             |
| A Languag        | ge & input   |               |               |               |                 |                                                  |                             |
| Backup I         | s reset      |               |               |               |                 |                                                  |                             |
| SYSTEM           | -            |               |               |               |                 |                                                  |                             |
| G Date & ti      | ine .        |               |               |               |                 |                                                  |                             |
| Accessit         | anity        |               |               |               |                 |                                                  |                             |
| {} Develop       | eroptions    |               |               |               |                 |                                                  |                             |
| () About St      | ation        |               |               |               |                 |                                                  |                             |
| 10.00            |              |               | ← ∠           |               |                 |                                                  |                             |

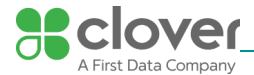

# **POI Device Transit**

#### 4.1 Instructions for securing POI devices intended for, and during, transit

#### Integrity Protections of Devices in Transit

- In addition to anti-tamper seal tape, there are additional protections while in transit.
- To ensure devices are not tampered en route from the manufacturer to the distribution facility (e.g. TASQ or Quanta), we can perform the following operation as a "tamper-evident seal".
- Before the device leaves the assembly line, it is to be put in "Manufacturing Transit Mode". The device is issued a X509 certificate and the private key is stored in SP secure memory. If the device is tampered, the private key is erased.
- At the secure room (e.g. TASQ or Quanta) in the provisioning step, we verify the manufacturing certificate and issues certificates to both the Application Processor and Secure Processor.

# 4.2 Instructions for ensuring POI devices originate from, and are only shipped to, trusted sites/locations

Clover is sold by our trusted partners including <u>Clover Connect</u>, <u>Ignite Payments</u>, <u>Restaurant</u> <u>Depot</u>, and <u>Sam's Club</u>. You'll also find Clover at leading US Banks, such as <u>Bank of</u> <u>America</u>, <u>BBVA</u>, <u>Citi</u>, <u>PNC</u>, <u>Sun Trust</u> and <u>Wells Fargo</u>. More than 3,000 other First Data partners also sell Clover solutions in the US.

Do not purchase any Clover devices online or from an untrusted source or website. Only trusted partners and ISVs can properly activate Clover device for merchants. In order to request a return (RMA), please contact Clover support at: (855) 853-8340.

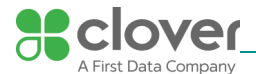

# 5. POI Device Tamper Monitoring and Skimming Prevention

# 5.1 Instructions for physically inspecting POI devices and preventing skimming, including instructions and contact details for reporting any suspicious activity

Additional guidance for skimming prevention on POI terminals can be found in the document entitled *Skimming Prevention: Best Practices for Merchants,* available at <u>www.pcisecuritystandards.org</u>.

- Visual inspection
  - Before using the device, the user must conduct a regular inspection to check for evidence of tampering. The following is a partial list of procedures. Check the PCI website for the latest best practices.
    - Exterior should show no evidence of cutting or disassembly.
    - No evidence of unusual wires or overlays connected inside the ICC slot nor on or near the PIN entry area.
    - No changes to the resistance when inserting or removing a card from the ICC slot.

#### 5.2 Instructions for responding to evidence of POI device tampering

There are three potential screens that you may see if your Clover Mobile or Clover Mini device detects a tamper:

• In the Setup Wizard, you may be automatically directed to the Get Help screen with the error "Device tampered, return to manufacturer"

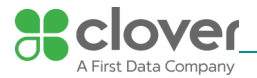

| P Clove                                                                                                    | er Setup                                                                                                    | Contact Us                                                                                                    |                                                                                                    |                         |
|----------------------------------------------------------------------------------------------------|----------------------------------------------------------------------------------------------------|----------------------------------------------------------------------------------------------------|----------------------------------------------------------------------------------------------------|-------------------------|
| • wiza                                                                                                    | ra                                                                                                    | Contact customer support                                                                                                    | at 1-855-853-8340                                                                                                    |                         |
| Netv                                                                                                    | work                                                                                                    | The customer support rep<br>displayed below.                                                                                                    | resentative might ask you to prov                                                                                                    | ide information that is |
| S Activ                                                                                                    | vation                                                                                                    | Serial Number                                                                                                    | C030UQ50550047                                                                                                    |                         |
| Set                                                                                                    | PIN                                                                                                    | Build Number                                                                                                    | 1.654 0.438                                                                                                    |                         |
| App:                                                                                                    | 5                                                                                                    | Secure Board Status                                                                                                    | Tamper detected                                                                                                    |                         |
|                                                                                                    |                                                                                                    | Battery Status                                                                                                    | Full (AC)                                                                                                    |                         |
|                                                                                                    |                                                                                                    | Battery Level                                                                                                    | 100%                                                                                                    |                         |
|                                                                                                    |                                                                                                    | <u></u>                                                                                                    | D4.05.04.00.00.4D                                                                                                    |                         |
|                                                                                                    |                                                                                                    | Check Connection                                                                                                    |                                                                                                    | Configure Networ        |
|                                                                                                    |                                                                                                    | Try Again                                                                                                    | Factory Be                                                                                                    | set                     |
| n the S                                                                                                    | etup Wi                                                                                                    | zard, in a rare case y                                                                                                    | ou may also see a "Tam<br>Tampered                                                                                                    | per Detected" scre      |
| n the S                                                                                                    | etup Wi                                                                                                    | zard, in a rare case y<br>C8325FA48801148B7537<br>E0219719EFA40D5C164                                                                                                    | rou may also see a "Tam<br>Tampered<br>43C8DE<br>701F53                                                                                                    | per Detected" scre      |
| n the S<br>15D76<br>1EEC3<br>D4381<br>EFE1A<br>411F5                                                                                  | etup Wi<br>77C6328<br>DCD1D81<br>1ADE1A9<br>A89E70A<br>87B2F693                                                                                                    | zard, in a rare case y<br>C8325FA48801148B7537<br>E0219719EFA40D5C164<br>0403944319E90E9B8DF9<br>E1748BA8443D34541986<br>3E068CC85EF1750BFFC4                                                                                                    | rou may also see a "Tam<br>Tampered<br>43C8DE<br>701F53<br>9C536D<br>5C0A0D<br>5C22657                                                                                  | per Detected" scre      |
| n the S<br>15D76<br>1EEC3<br>D4381<br>EFE1A<br>411F5<br>7F431                                                                         | etup Wi<br>77C6328<br>DCD1D81<br>1ADE1A9<br>A89E70A<br>87B2F69<br>B80AE16                                                                                                    | zard, in a rare case y<br>C8325FA48801148B7537<br>E0219719EFA40D5C164<br>00403944319E90E9B8DF9<br>E1748BA8443D34541986<br>3E068CC85EF1750BFFC4<br>3E0D827427CC72621AFC                                                                                                    | rou may also see a "Tam<br>Tampered<br>43C8DE<br>701F53<br>9C536D<br>5C0A0D<br>5C22657<br>28BAB9                                                                        | per Detected" scre      |
| n the S<br>15D76<br>1EEC3<br>D4381<br>EFE1A<br>411F5<br>7F431<br>B018D<br>27299                                                       | etup Wi<br>77C6328<br>DCD1D81<br>1ADE1A9<br>A89E70A<br>87B2F693<br>B80AE16<br>01B83C2A<br>CC9EB9E                                                                                                    | zard, in a rare case y<br>C8325FA48801148B7537<br>E0219719EFA40D5C164<br>00403944319E90E9B8DF9<br>E1748BA8443D3454198<br>3E068CC85EF1750BFFC4<br>3E0D827427CC72621AF0<br>102988C25D7D1C3D816<br>76795022FAA7F59E60C6                                                                                                    | rou may also see a "Tam<br>Tampered<br>43C8DE<br>701F53<br>9C536D<br>5C0A0D<br>C22657<br>28BAB9<br>5FF635<br>5FF635<br>5FF7BC                                           | per Detected" scre      |
| n the S<br>15D76<br>1EEC3<br>D4381<br>EFE1A<br>411F5<br>7F431<br>B018D<br>27299<br>C1F47<br>7E450                                     | etup Wi<br>77C63284<br>DCD1D81<br>1ADE1A9<br>A89E70A<br>87B2F693<br>B80AE16<br>01B83C2A<br>CC9EB9E<br>7C626393<br>76245E92                                                                                                    | zard, in a rare case y<br>C8325FA48801148B7537<br>E0219719EFA40D5C164<br>00403944319E90E9B8DF9<br>E1748BA8443D34541980<br>3E068CC85EF1750BFFC4<br>3E0D827427CC72621AFC<br>102988C25D7D1C3D816<br>76795022FAA7F59E60C6<br>213DF2679A46C7485873                                                                                                    | rou may also see a "Tam<br>Tampered<br>43C8DE<br>701F53<br>9C536D<br>50C0A0D<br>C22657<br>28BAB9<br>5FF635<br>FF7BC<br>2B3943<br>7D59D1                                 | per Detected" scre      |
| n the S<br>15D76<br>1EEC3<br>D4381<br>EFE1A<br>411F5<br>7F431<br>B018D<br>27299<br>C1F47<br>7E4F0<br>D91BA                            | etup Wi<br>77C63284<br>0CD1D81<br>1ADE1A9<br>(A89E70A<br>87B2F693<br>B80AE16<br>01B83C2A<br>CC9EB9E<br>CE626393<br>76345E22<br>(A03ECAF6                                                                                            | zard, in a rare case y<br>C8325FA48801148B7537<br>E0219719EFA40D5C164<br>00403944319E90E9B8DF9<br>E1748BA8443D34541980<br>3E068CC85EF1750BFFC4<br>3E0D827427CC72621AF0<br>102988C25D7D1C3D816<br>76795022FAA7F59E60C6<br>213DF2679A46C7485873<br>285389F226731CECD921<br>5B92B5871A608C59574B                                                                          | rou may also see a "Tam<br>Tampered<br>43C8DE<br>701F53<br>9C536D<br>5C0A0D<br>C22657<br>28BAB9<br>5FF635<br>FF7BC<br>2B3943<br>7D59D1<br>C7E340                        | per Detected" scre      |
| n the S<br>15D76<br>1EEC3<br>D4381<br>EFE1A<br>411F5<br>7F431<br>B018D<br>27299<br>C1F47<br>7E4F0<br>D91BA<br>E1172<br>5456A          | etup Wi<br>77C6328<br>DCD1D81<br>1ADE1A9<br>A89E70A<br>87B2F693<br>B80AE16<br>1B83C2A<br>CC9EB9E<br>CE62639<br>76345E22<br>A03ECAF6<br>9C5E4622<br>DCB7CB3                                                                          | zard, in a rare case y<br>C8325FA48801148B7537<br>E0219719EFA40D5C164<br>0403944319E90E9B8DF9<br>E1748BA8443D3454198<br>3E068CC85EF1750BFFC4<br>3E0D827427CC72621AF0<br>102988C25D7D1C3D816<br>76795022FAA7F59E60C6<br>213DF2679A46C7485873<br>285389F226731CECD921<br>3B92B5871A608C59574B<br>38F3F9F96460C1D847FF<br>34DF62F60B5DB0DB82D9                            | rou may also see a "Tam<br>Tampered<br>43C8DE<br>701F53<br>9C536D<br>5C0A0D<br>C22657<br>28BAB9<br>5FF635<br>4FF7BC<br>2B3943<br>7D59D1<br>C7E340<br>D59EB5<br>568238E  | per Detected" scre      |
| n the S<br>15D76<br>1EEC3<br>D4381<br>EFE1A<br>411F5<br>7F431<br>B018D<br>27299<br>C1F47<br>7E4F0<br>D91BA<br>E1172<br>5456A<br>4EB43 | etup Wi<br>77C6328/<br>DCD1D81<br>1ADE1A9<br>A89E70A<br>87B2F693<br>B80AE16<br>01B83C2A<br>CC9EB9E<br>CE626399<br>76345E22<br>A03ECAF6<br>9C5E4623<br>DCB7CB3<br>98EDE9A                                                            | zard, in a rare case y<br>C8325FA48801148B7537<br>E0219719EFA40D5C164<br>00403944319E90E9B8DF9<br>E1748BA8443D34541986<br>3E068CC85EF1750BFFC4<br>3E00827427CC72621AF0<br>102988C25D7D1C3D816<br>76795022FAA7F59E60C6<br>213DF2679A46C7485873<br>285389F226731CECD921<br>3B92B5871A608C59574B<br>38F3F9F96460C1D847FF<br>34DE62E60B5DB0DBB2D8<br>DEDD624000534C        | rou may also see a "Tam<br>Tampered<br>43C8DE<br>701F53<br>90536D<br>500A0D<br>C22657<br>28BAB9<br>5FF635<br>FF77BC<br>2B3943<br>7D59D1<br>C7E340<br>D59EB5<br>568238F  | per Detected" scre      |
| n the S<br>15D76<br>1EEC3<br>D4381<br>EFE1A<br>411F5<br>7F431<br>B018D<br>27299<br>C1F47<br>7E4F0<br>D91BA<br>E1172<br>5456A<br>4EB43 | etup Wi<br>77C63284<br>DCD1D81<br>1ADE1A9<br>A89E70A<br>87B2F693<br>B80AE16<br>01B83C2A<br>CC9EB9E<br>CE626399<br>76345E22<br>A03ECAF6<br>9C5E4623<br>DCB7CB3<br>98EDE9A                                                            | zard, in a rare case y<br>C8325FA48801148B7537<br>E0219719EFA40D5C164<br>00403944319E90E9B8DF9<br>E1748BA8443D34541986<br>3E068CC85EF1750BFFC4<br>3E00827427CC72621AF0<br>102988C25D7D1C3D816<br>76795022FAA7F59E60C6<br>213DF2679A46C7485873<br>285389F226731CECD921<br>3892B5871A608C59574B<br>38F3F9F96460C1D847FF<br>34DE62E60B5DB0DBB2D8<br>DEDD624000534C        | rou may also see a "Tam<br>Tampered<br>43C8DE<br>701F53<br>90536D<br>500A0D<br>c22657<br>28BAB9<br>5FF635<br>FF7BC<br>2B3943<br>7D59D1<br>C7E340<br>D59EB5<br>568238F   | per Detected" scre      |
| n the S<br>15D76<br>1EEC3<br>D4381<br>EFE1A<br>411F5<br>7F431<br>B018D<br>27299<br>C1F47<br>7E4F0<br>D91BA<br>E1172<br>5456A<br>4EB43 | etup Wi<br>77C6328<br>DCD1D81<br>1ADE1A9<br>A89E70A<br>87B2F693<br>B80AE16<br>01B83C2A<br>CC9EB9E<br>CE626399<br>76345E22<br>A03ECAF6<br>9C5E4623<br>025E4623<br>DCB7CB3<br>98EDE9A                                                 | zard, in a rare case y<br>C8325FA48801148B7537<br>E0219719EFA40D5C164<br>00403944319E90E9B8DF9<br>E1748BA8443D3454198<br>3E068CC85EF1750BFFC4<br>3E00827427CC72621AF(<br>102988C25D7D1C3D816<br>76795022FAA7F59E60C6<br>213DF2679A46C7485873<br>285389F226731CECD921<br>3B92B5871A608C59574B<br>38F3F9F96460C1D847FF<br>34DE62E60B5DB0DBB2D9<br>DEDD624000534C         | rou may also see a "Tam<br>Tampered<br>43C8DE<br>701F53<br>9C536D<br>50C0A0D<br>C222657<br>28BAB9<br>5FF635<br>FF7BC<br>2B3943<br>7D59D1<br>C7E340<br>D59EB5<br>568238F | per Detected" scre      |
| n the S<br>15D76<br>1EEC3<br>D4381<br>EFE1A<br>411F5<br>7F431<br>B018D<br>27299<br>C1F47<br>7E4F0<br>D91BA<br>E1172<br>5456A<br>4EB43 | etup Wi<br>77C6328<br>0CD1D81<br>1ADE1A9<br>(A89E70A<br>87B2F693<br>B80AE16<br>01B83C2A<br>CC9EB9E<br>CE626399<br>76345E22<br>(A03ECAF6<br>9C5E4623<br>03ECAF6<br>9C5E4623<br>03ECAF6<br>9C5E4623<br>03ECAF6<br>9C5E4623<br>03ECAF6 | zard, in a rare case y<br>C8325FA48801148B7537<br>E0219719EFA40D5C164<br>00403944319E90E9B8DF9<br>E1748BA8443D34541980<br>3E068CC85EF1750BFFC4<br>3E00827427CC72621AF0<br>102988C25D7D1C3D816<br>76795022FAA7F59E60C6<br>213DF2679A46C7485873<br>285389F226731CECD921<br>5B92B5871A608C59574B<br>38F3F9F96460C1D847FF<br>34DE62E60B5DB0DBB2D9<br>DEDD624000534C<br>est | rou may also see a "Tam<br>Tampered<br>43C8DE<br>701F53<br>9C536D<br>50C0A0D<br>C22657<br>28BAB9<br>5FF635<br>FF7BC<br>2B3943<br>7D59D1<br>C7E340<br>D59EB5<br>568238F  | per Detected" scre      |

P2PE Implementation Manual for PCI P2PE v2.0 Clover Network, Inc. © 2018 Clover Network, Inc. All Rights Reserved.

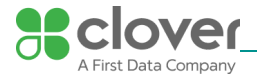

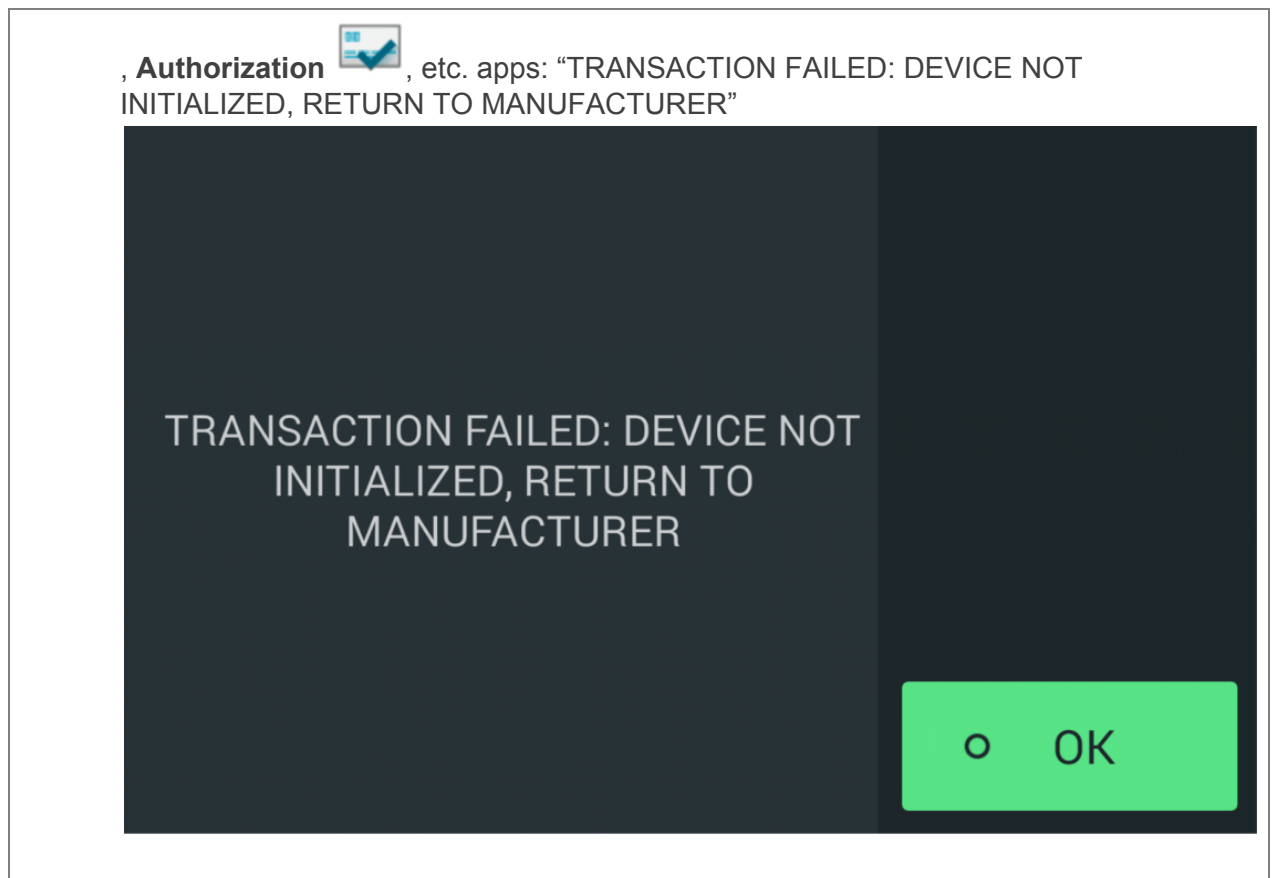

### What does it mean if my device has been tampered?

PCI dictates that PIN-entry devices like Clover Mobile and Clover Mini need to detect if they have been tampered, and if so, lock the ability to take transactions. This can happen for a number of reasons, such as a credit card skimmer is applied to the device or someone has attempted to break the device open. This can also happen if the device is dropped hard enough during shipment or by the merchant or a customer. Mobile and Mini will automatically detect if they have been tampered and if so, will no longer accept payments. **This is for your protection.** 

### What should I do if my device has been tampered?

If any of these screens appear on your Clover Mobile or Clover Mini, it is very important to **replace the device as soon as possible**. The device should be considered with limited functionality.

You may still be able to take the following payments:

- Credit swipe payment
- EMV chip-insert with signature payment

You will **NOT** be able to take the following payments:

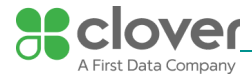

- Debit swipe payment
- EMV chip-insert with PIN entry payment

### NOTE

You should receive an email immediately on Clover detecting the tamper that you have new units being shipped to you. If you did not receive an email, please contact Customer Support immediately in order to return the affected device and receive a replacement device as soon as possible.

# 5.3 Instructions for confirming device and packaging were not tampered with, and for establishing secure, confirmed communications with the solution provider

Merchants should inspect their Clover Mini / Mobile / Flex to ensure the package has not been opened or tampered with. The box should be sealed and all contents should include the following:

For Clover Mini:

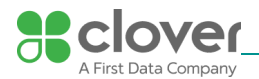

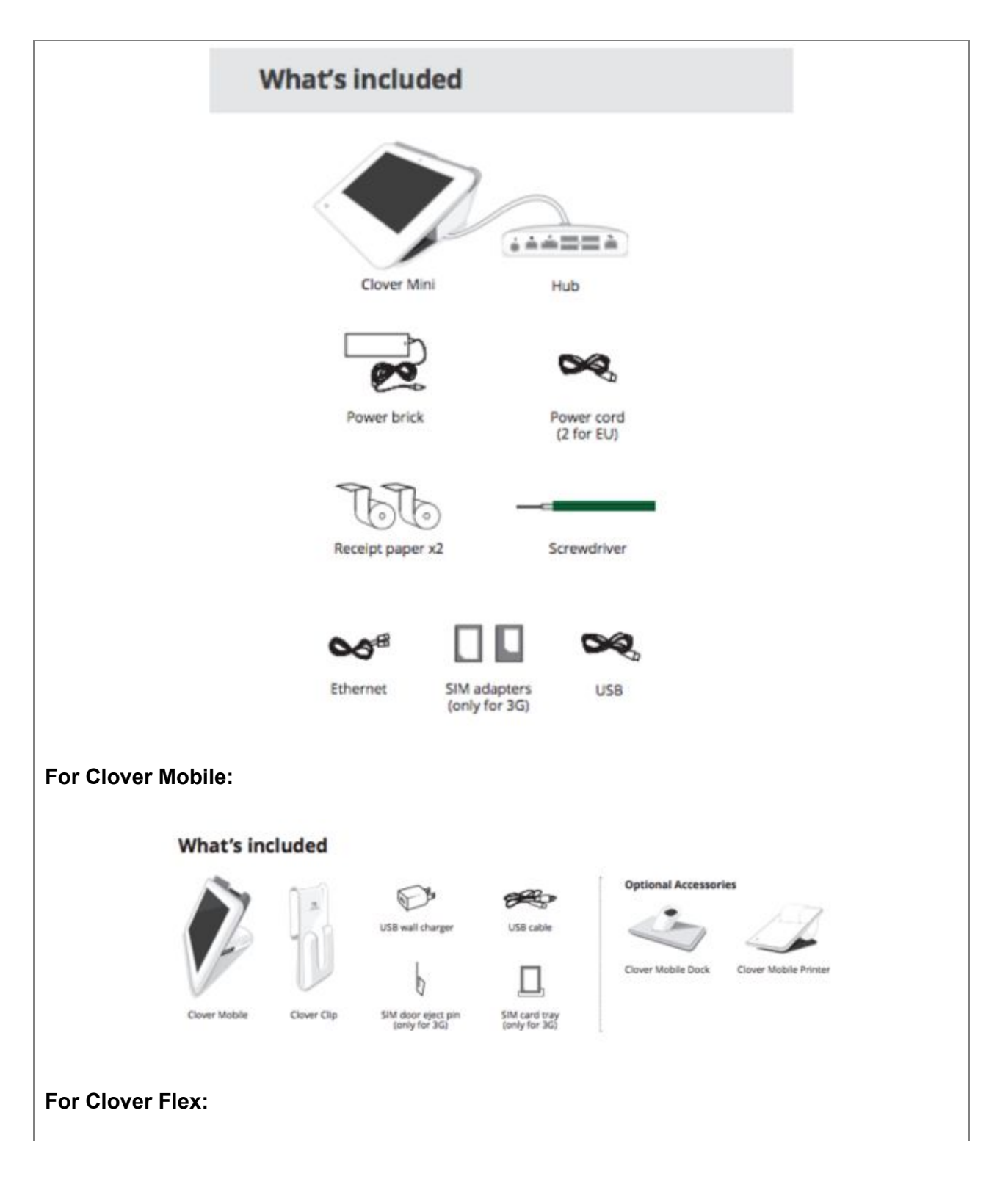

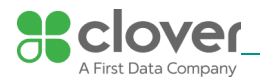

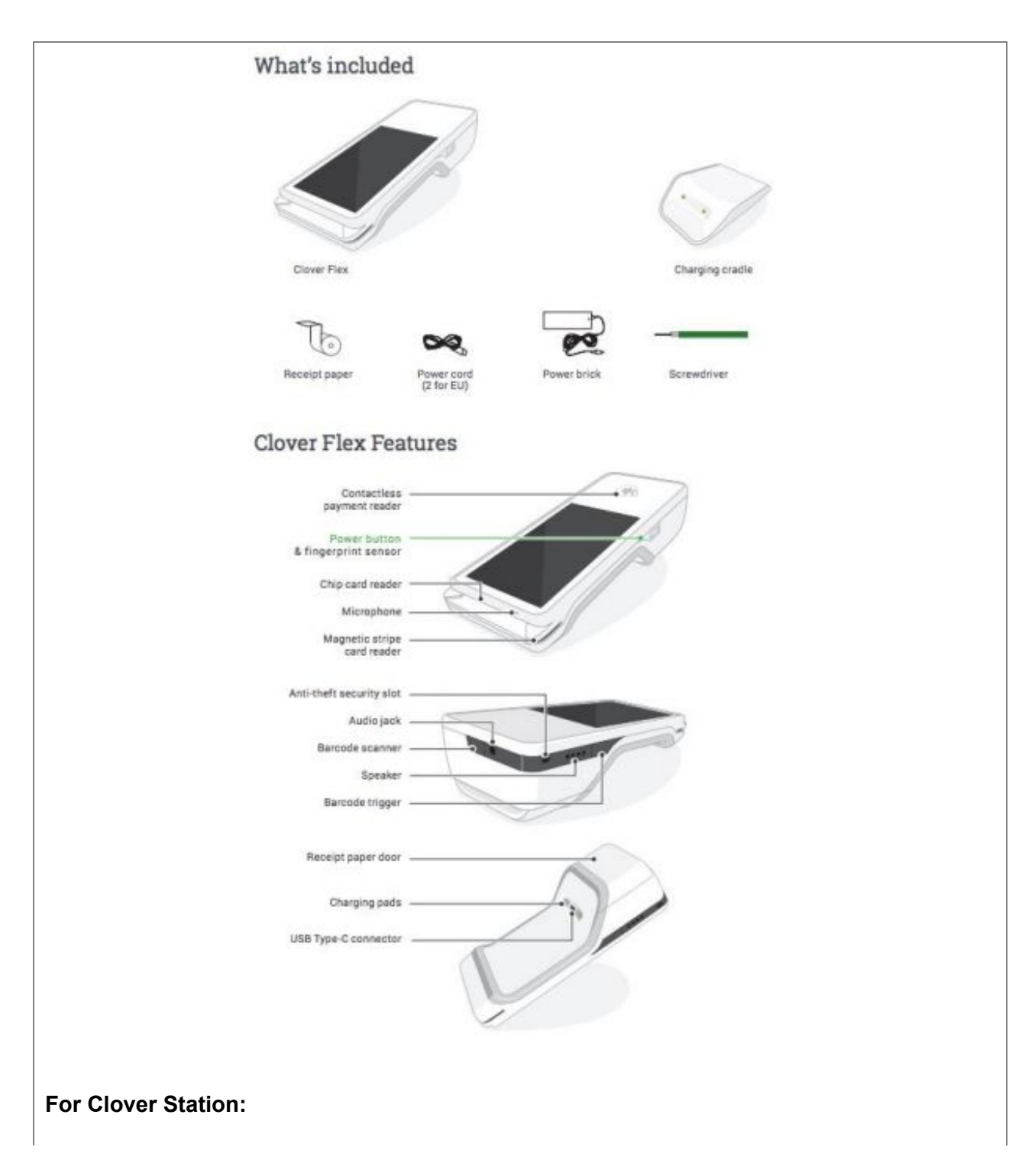

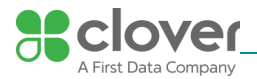

| What's Include                 | d (Station)                  |                 |                  |                       |   |
|--------------------------------|------------------------------|-----------------|------------------|-----------------------|---|
| what's include                 | a (station)                  |                 |                  |                       |   |
| View instructions for          | Clover Station ~             |                 |                  |                       |   |
| 1. Open your Clove             | r Station box and unpack all | of the included | components       |                       |   |
| 2. Included in the S           | tation box are:              |                 |                  |                       |   |
| Clover Star                    | tion Display                 |                 |                  |                       |   |
| Clover Star                    | tion Receipt Printer         |                 |                  |                       |   |
| Power Brid                     | :k                           |                 |                  |                       |   |
| <ul> <li>Deposit Ba</li> </ul> | g (with cables inside)       |                 |                  |                       |   |
| Disp                           | lay Cable                    |                 |                  |                       |   |
| • Pow                          | er Cable                     |                 |                  |                       |   |
| • Ethe                         | ernet Cable                  |                 |                  |                       |   |
| <ul> <li>Receipt Pa</li> </ul> | per (two rolls)              |                 |                  |                       |   |
|                                |                              |                 |                  |                       |   |
|                                |                              |                 |                  |                       |   |
|                                | l [                          |                 |                  |                       |   |
|                                |                              |                 |                  |                       |   |
|                                | 17                           |                 |                  |                       |   |
|                                |                              |                 |                  |                       |   |
|                                | Display                      |                 | Receipt Printer  |                       |   |
|                                |                              |                 |                  |                       |   |
|                                |                              |                 | ~ ~              |                       |   |
|                                | -n [                         | *               | LILI             |                       |   |
| Ş                              |                              | ~               | $\odot$          |                       |   |
|                                |                              |                 |                  |                       |   |
| Power                          | brick Depo                   | osit bag        | Receipt paper x2 |                       |   |
|                                | with                         | h cords         |                  |                       |   |
|                                |                              |                 |                  |                       |   |
|                                |                              |                 |                  |                       |   |
| 0                              | a a                          | 22-             | 0.08             |                       |   |
| 0                              |                              |                 | <b>2</b>         |                       |   |
| Disp                           | olay Po                      | ower            | Ethernet         |                       |   |
|                                |                              |                 |                  |                       |   |
|                                |                              |                 |                  |                       |   |
|                                |                              |                 |                  |                       |   |
| How do I contact Clover        | Customer Supp                | ort?            |                  |                       |   |
|                                |                              |                 |                  |                       |   |
| IMPORTANT                      |                              |                 |                  |                       |   |
|                                |                              |                 |                  |                       |   |
| Your Clover Customer Si        | upport phone nu              | umber is l      | based on your    | merchant account. Yo  | u |
| can easily find your Clove     | er Support num               | ber on yo       | ur Clover devi   | ce or by logging onto |   |

your Web Dashboard.

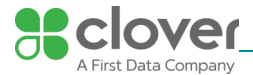

You can also send an email to support@clover.com. You can also contact support at (855) 853-8340.

On Clover Mobile, Mini, Flex and Station, you will find your Clover Customer Support toll-free phone number in the top right corner. Your Merchant ID (MID) is also there for easy reference.

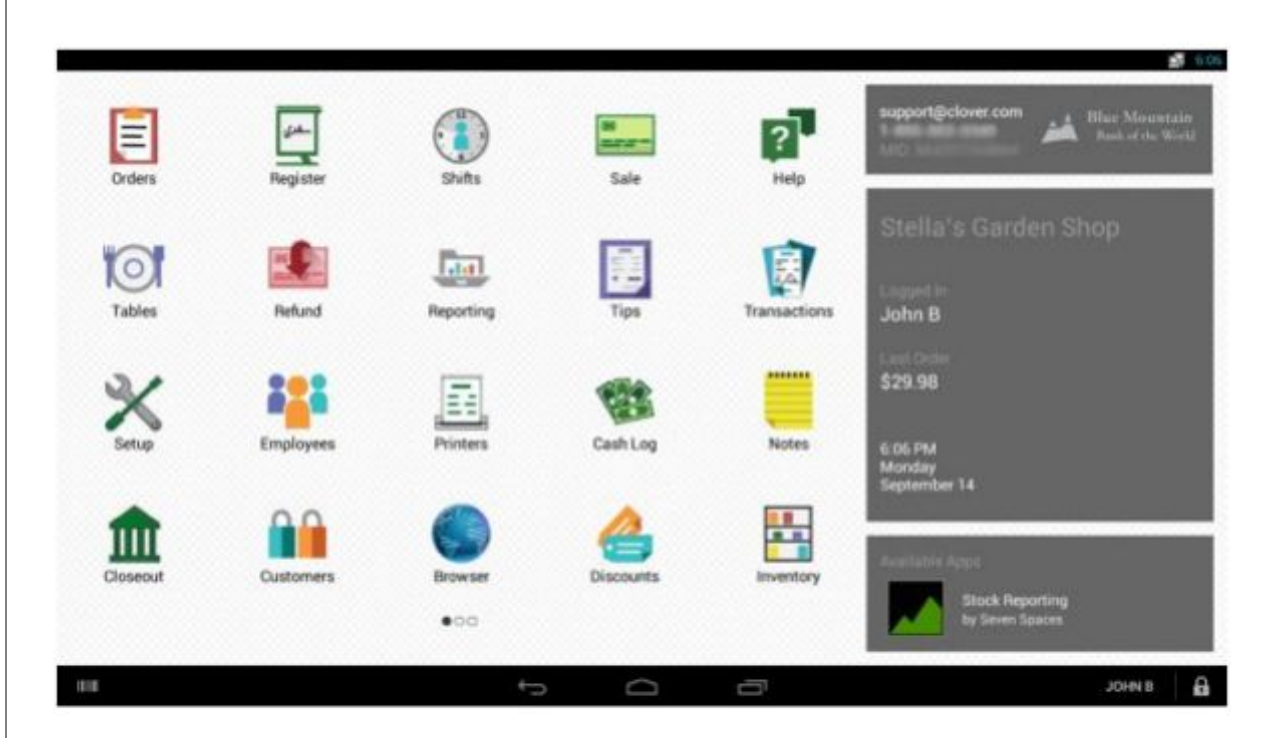

- 1. Tap the icon in the upper left to open the Menu drawer
- 2. Tap Help and Support
- 3. Tap About; the phone number will be under Contact Help and Support

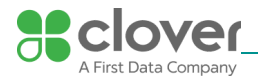

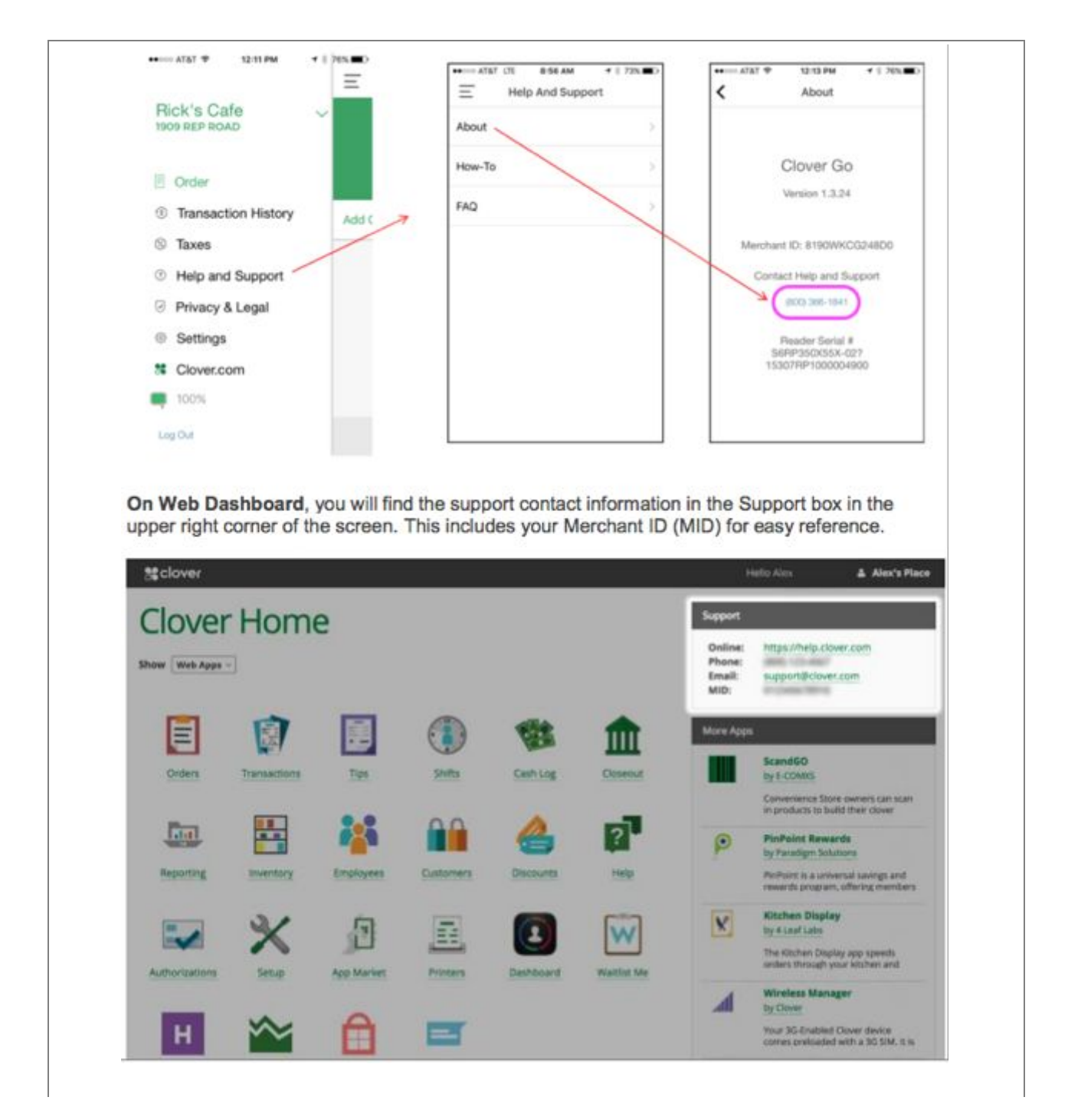

5.4 Instructions to confirm the business need for, and identities of, any third-party personnel claiming to be support or repair personnel, prior to granting those personnel access to POI devices

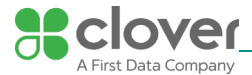

Clover does not contract with any third-party personnel to install, troubleshoot, or repair any Clover devices. Only Clover Customer Support is authorized to assist merchants with their Clover devices through the phone, email, and the web.

If there are any problems with your Clover device, please contact Clover Customer Support.

Your Clover Customer Support phone number is based on your merchant account. You can easily find your Clover Support number on your Clover device or by logging onto your Web Dashboard. You can also send an email to <a href="mailto:support@clover.com">support@clover.com</a>.

You can also contact support at (855) 853-8340.

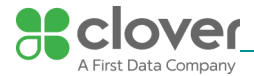

# 6. Device Encryption Issues

#### 6.1 Instructions for responding to POI device encryption failures

In the unlikely event encryption and decryption fails, the transactions will not be processed. The merchant will be unable to process the transaction and will be prompted to re-enter the transaction. The merchant should contact Support through their device, the support email at support@clover.com or contact support at (855) 853-8340.

# 6.2 Instructions for formally requesting of the P2PE solution provider that P2PE encryption of account data be stopped

Merchants do not have the ability to turn off encryption for Clover. All transactions require TransArmor encryption and decryption in order to be processed.

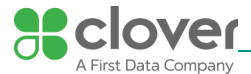

# 6.3 Guidance on using a tampered Clover device

In the event a Clover device is tampered, the device will be operating in a <u>non-P2PE validated</u> <u>mode</u>.

When the device is tampered, a notification will be displayed:

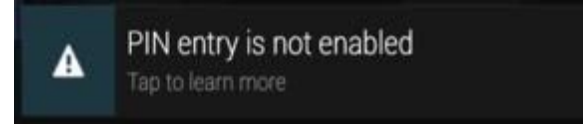

A tampered device can be configured to temporarily accept MSR payments using an authenticated message sent from the Clover server. The version displayed by such a device will change to indicate disablement of SRED (Clover Flex shown):

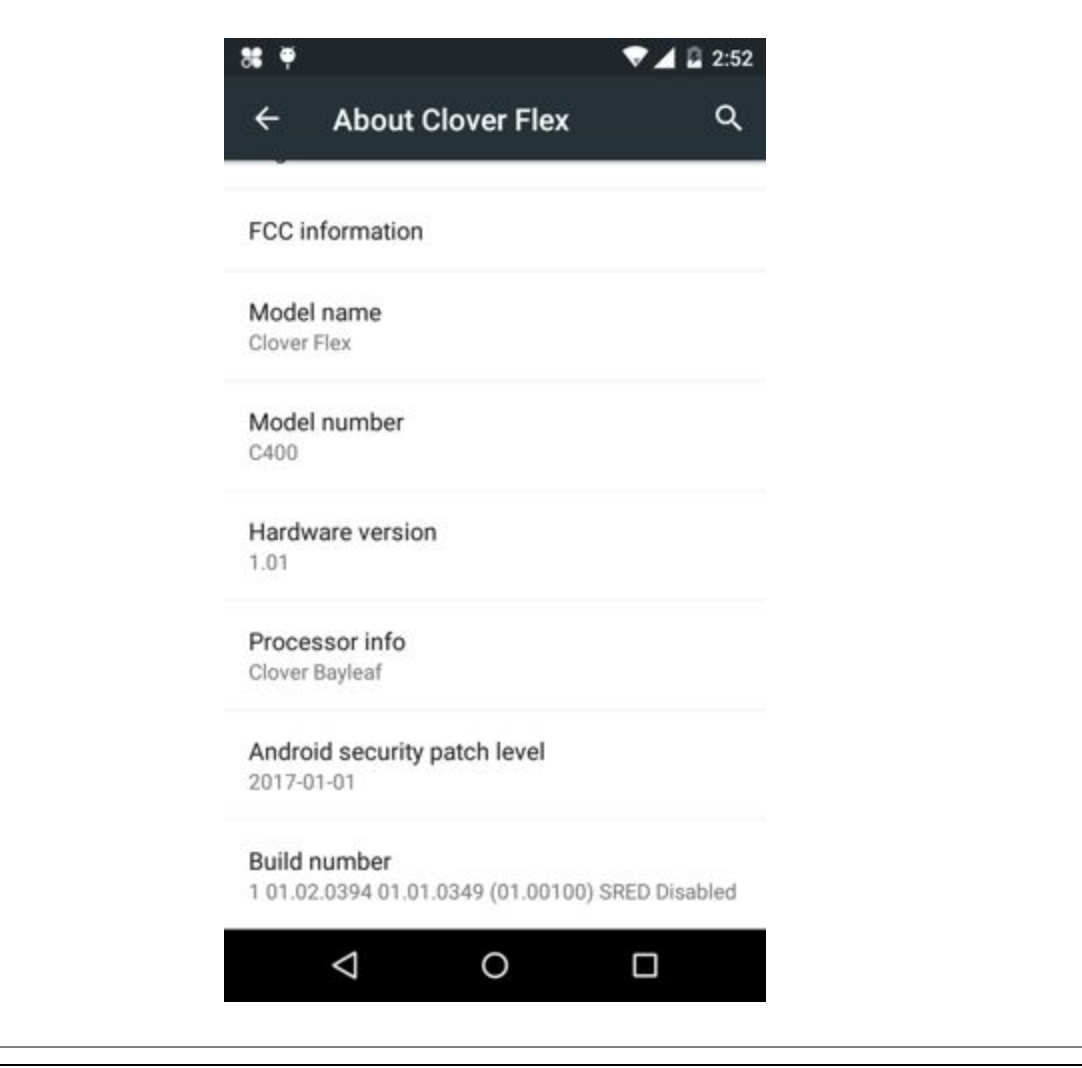

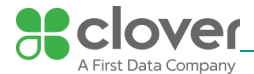

If the merchant opts to continue processing payments, they must attest to non-P2PE validated mode using the <u>Self-Assessment P2PE-HW and Attestation of Compliance form</u>.

It is strongly recommended that all tampered devices be shipped and returned to Clover for replacement.

# 7. POI Device Troubleshooting

### 7.1 Instructions for troubleshooting a POI device

PCI dictates that PIN-entry devices need to detect if they have been tampered, and if so, lock the ability to take PIN-entry transactions. This can happen for a number of reasons, such as having a credit card skimmer applied to the device or someone attempting to break the device open. This can also happen if the device is dropped hard enough.

### What error message will I see if my device has been tampered?

There are three potential screens that you may see if your Clover Mobile or Clover Mini device detects a tamper:

- 1. In the Setup Wizard, you may be automatically directed to the Get Help screen with the error "**Device tampered, return to manufacturer**"
- 2. In the Setup Wizard, in a rare case you may also see a "Tamper Detected" screen
- 3. If the device detects a tamper after you have activated your device, it will display the following error in the Sale, Refund, Voice Auth, Phone Sale, Authorizations, and other apps: "TRANSACTION FAILED: DEVICE TAMPER DETECTED PLEASE RETURN THIS UNIT"

### What does it mean if my device has been tampered?

Clover devices come with sensors that are used to detect tampering, misuse, or harm of your device. Our Clover devices will disable PIN entry acceptance for your and your customers' security when our devices detect a tamper. You will still be able to accept transactions that do not require PIN entry and use your device for everything else you currently use to run your business.

### NOTE

In unlikely cases, shaking and dropping may cause the sensors to detect a tamper.

### How do I get a replacement device?

If a tamper message is displayed, you will receive an email from Clover that a tamper has been detected. If you would like to accept PIN transactions, including EBT, we will be happy to send you a replacement device. **To request a new replacement device, have an admin or manager go to Setup > Payments > PIN Entry on your current device or call Customer** 

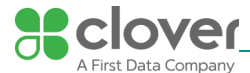

**Support.** If the device is still in the warranty period, then the replacement device is free of charge. Shipping and handling fees may apply.

When your new device ships, you'll receive a notification email from Clover Support (app@clover.com) that will contain your activation code as well as the tracking information for your shipment. Please activate your new device as soon as it arrives and return the original in the box in which you received the replacement device. A mailing label for the return will be included in the box.

# Can I turn off the tampered message?

No. The only way to remove the tampered message is to return the device for a new one.

# If my device is tampered, can I still take transactions?

Yes, Once a device is tampered, any transactions requiring PIN entry are locked. You can still accept transactions that do not require a PIN.

# Why is it safe to take payments when my device has been tampered?

The device is still secure and payments can be made even after a tamper occurs. The same protection mechanisms such as encryption and anti-tampers are still working to protect cardholder data when processing payments. However, the most sensitive type of transactions involving PIN-entry payments are disabled.

# Can I keep my device until I receive the new device?

Yes. You can still accept transactions that do not require a PIN. You can also use your device for everything else to run your business, such as taking orders, report generation, or syncing with your other Clover devices.

# How do I recognize and prevent tamper?

Inspect your Clover Device. You should also check the <u>PCI website for best practices</u>, but here is a partial list of things to look for:

- The exterior of the device shows evidence of cutting, disassembly, broken seals, broken ports
- There are unusual wires or overlays connected inside the chip card slot, on or near the PIN-entry area
- Wires are loose or connector broken
- The number of connections to the device are different
- The cables are a different color
- There are apparent changes to the resistance when inserting or removing a card from the chip card slot (Clover Mobile/Mini only).
- Your device is in a different location
- Your device has scratches especially around the seams of the terminal window display

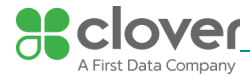

Clover labels not present or show signs of peeling

If you have any questions or suspect your device has been tampered, call Clover Support and request a replacement.

For more Troubleshooting topics, visit Clover Help: <u>https://help.clover.com/troubleshoot/</u>

# 8. Additional Solution Provider Information

What should I do if I do not find the answer to my question or want to leave feedback?

Go to:

https://help.clover.com/faq/what-should-i-do-if-i-do-not-find-the-answer-to-my-question-or-want -to-leave-feedback/

If you do not find a specific answer to your question by:

- 1. Looking at the **Learn** app and topic guides
- 2. Looking through the **Troubleshooting** section
- 3. Using the **Search bar** on the top of this website to search for your question

Or if you would like to submit feedback to us, please click on the "Feedback" on the bottom of this page or any other webpage that you see on this website. From there, let us know about your specific questions and suggestions.